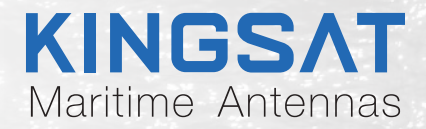

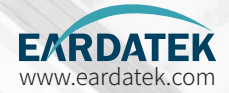

# Quick Installation Maritime Microwave Antenna System For Mesh Network M8

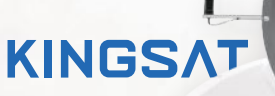

....

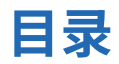

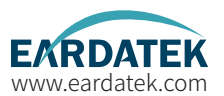

## Preparation for Installation

| Check List                      | <br>. 1<br>. 2 |
|---------------------------------|----------------|
|                                 | <br>. 13       |
| Installation                    |                |
| Step 1 Mounting Antenna         | <br>. 14       |
| Step 2 Connection Diagram       | <br>. 15       |
| Step 3 Confirm All Connections  | <br>. 16       |
| Step 4 ACU Setting Procedure    | <br>. 17       |
| Step 5 Antenna Operating Status | <br>. 18       |
| Step 6 Setting LAT and LNG      | <br>. 19       |
| Step 7 Fixed Station Locking    | <br>. 20       |
| Step 8 Testing Microwave Link   | <br>. 21       |

## Appendix

| 1-ACU Operation Guide         | _ 24 |
|-------------------------------|------|
| 2-Upgrade                     | - 27 |
| 3-Troubleshooting Guide       | _ 32 |
| 4-Block Diagram Inside Radome | _ 42 |
| 5-Radome Dimension            | _ 43 |
| 6-Specification-M8            | _ 44 |

## **Preparation for Installation** Check List

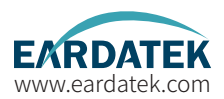

| Part1 Antenna Installation Site(Above Deck Unit Preparation) |                                                          |         |        |  |
|--------------------------------------------------------------|----------------------------------------------------------|---------|--------|--|
| 1                                                            | Attention: Keep safe distance for radiation hazard.      | Page 2  | Done() |  |
| 2                                                            | Check if any obstructions exist with EL range -10°~115°. | Page 3  | Done() |  |
| 3                                                            | Check mounting mast site .                               | Page 4  | Done() |  |
| 4                                                            | Check physical solidness of mast.                        | Page 5  | Done() |  |
| 5                                                            | Unpack carton and remove radome.                         | Page 9  | Done() |  |
| 6                                                            | Check materials list in the carton.                      | Page 11 | Done() |  |
| 7                                                            | Check connecting cables.                                 | Page 12 | Done() |  |
| Part2 ACU and Modem (Below Deck Unit Preparation)            |                                                          |         |        |  |
| 8                                                            | Check ACU.                                               | Page 13 | Done() |  |

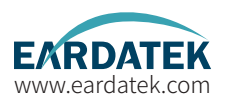

**Step 1.**Attention: When the antenna working especially transmitting signal, make sure 100% keep safe distance (**15m** far from ADU ) for radiation hazard.

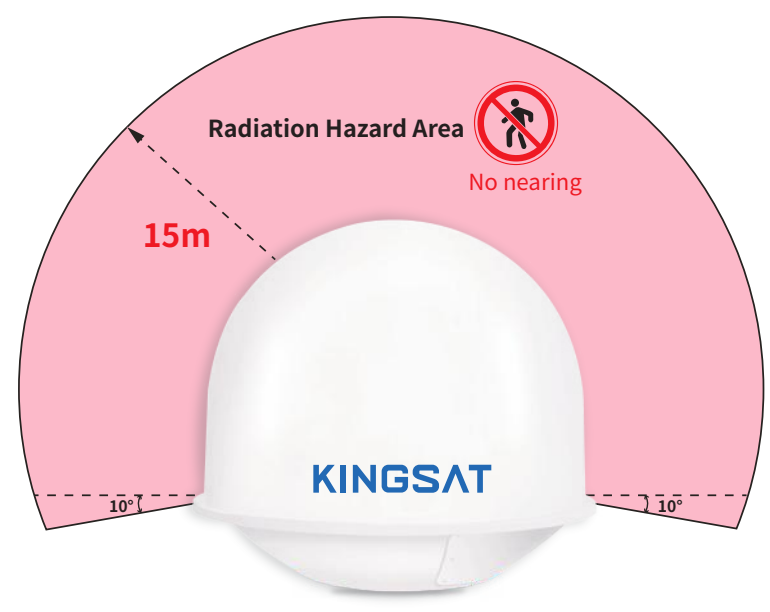

Safety Warning when antenna working

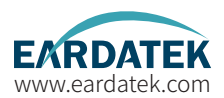

Step 2. Check if any obstructions exist with EL range -10°~110°.

Make sure antenna is free of obstructions ,it can transmit and receive the satellite signal fully.

The Optimized site is that 360° free of obstruction when pointing to sky.

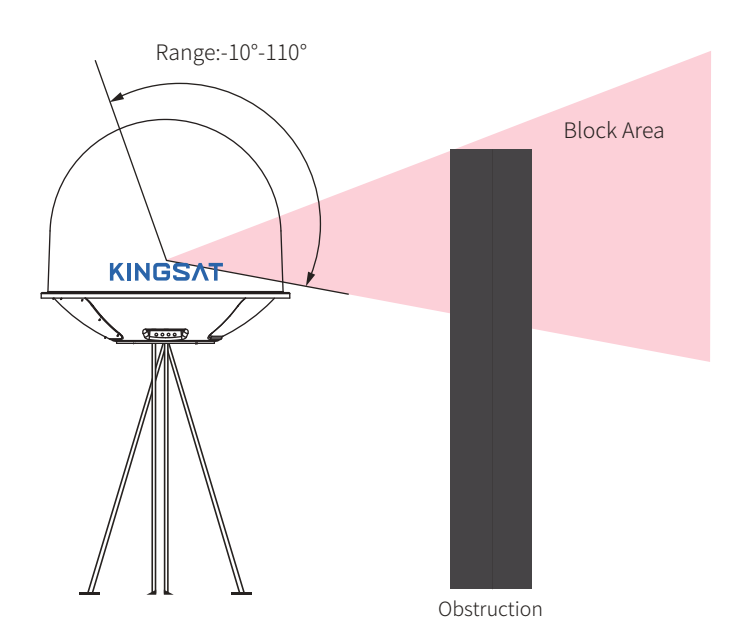

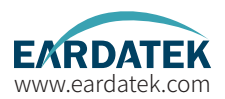

Step 3. Check mounting mast site. The optimized site has

(1)Minimum vibration (better far from engine)

(2)Keep safe distance to Radar or other RF transmitter (aviod fan beam  $\pm 15^{\circ}$  of Radar, keep distance to

Radar minimum 3m).

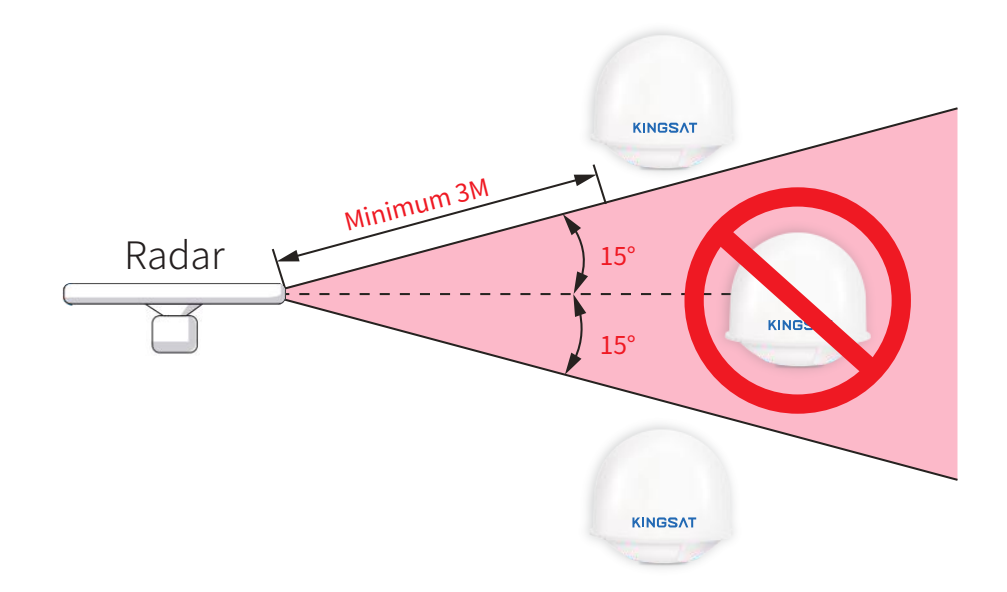

EARDATEK www.eardatek.com

Step 4. Check physical solidness of mast.

Make sure the mast has

(1)Enough height ,must be free of obstructions.

(2)Good flatness, plateau is below **3.0 mm**.

(3) High solidness, it can withstand **60kg**.

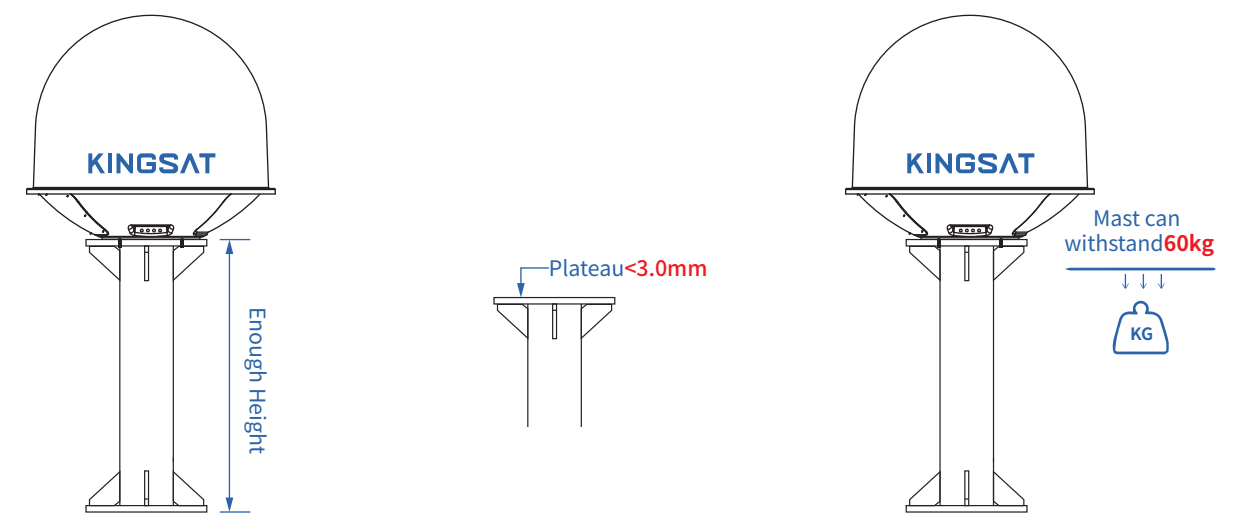

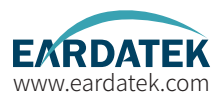

### Installation Site Selection and Case Analysis

The following installation cases are the optimal sites.

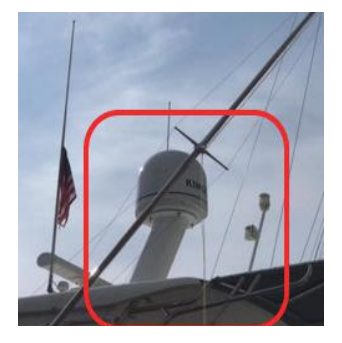

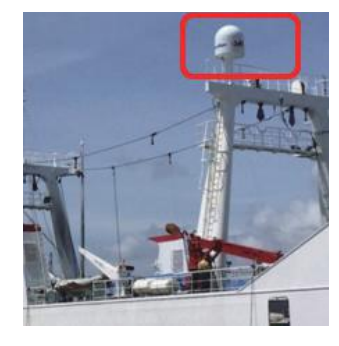

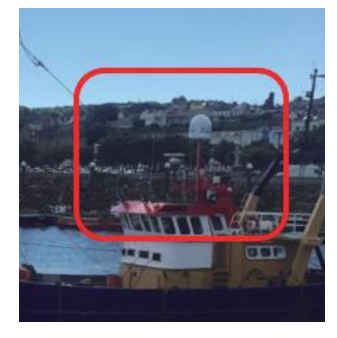

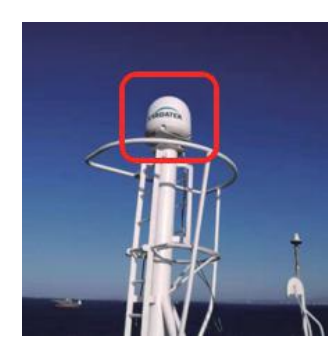

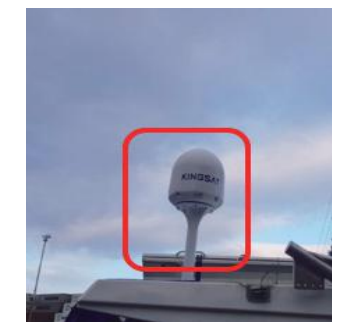

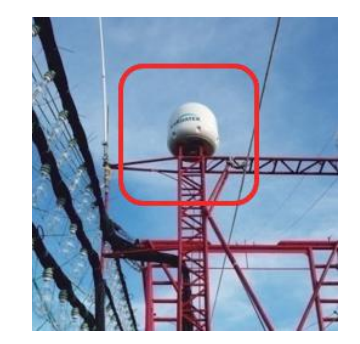

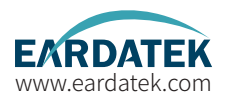

### Installation Site Selection and Case Analysis

The following installation cases are not the optimal sites and can be optimized.

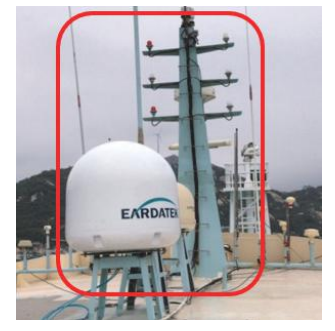

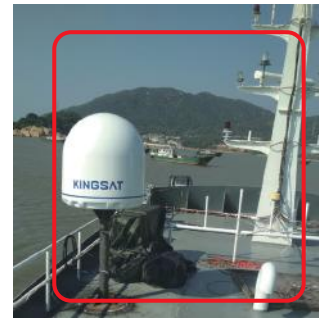

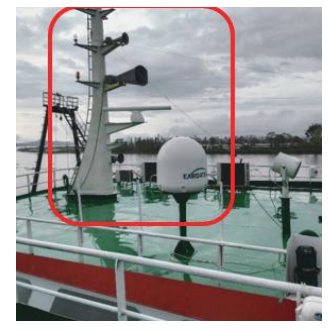

Too close to the mast, the antenna may be obstructed at mast direction.

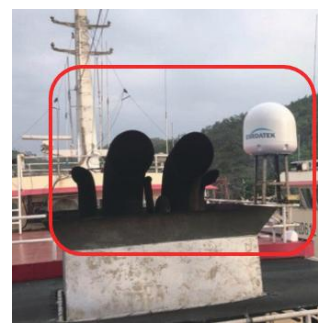

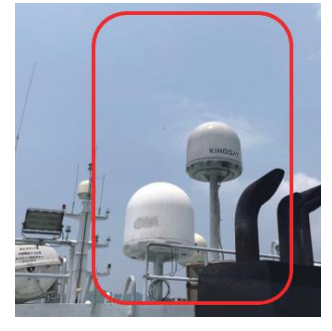

Too close to the funnel, the radome is easy to get dust, then it will decrease RF performance of antenna. 7

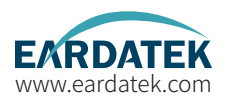

### Installation Site Selection and Case Analysis

The following installation cases are not the optimal sites and must be optimized.

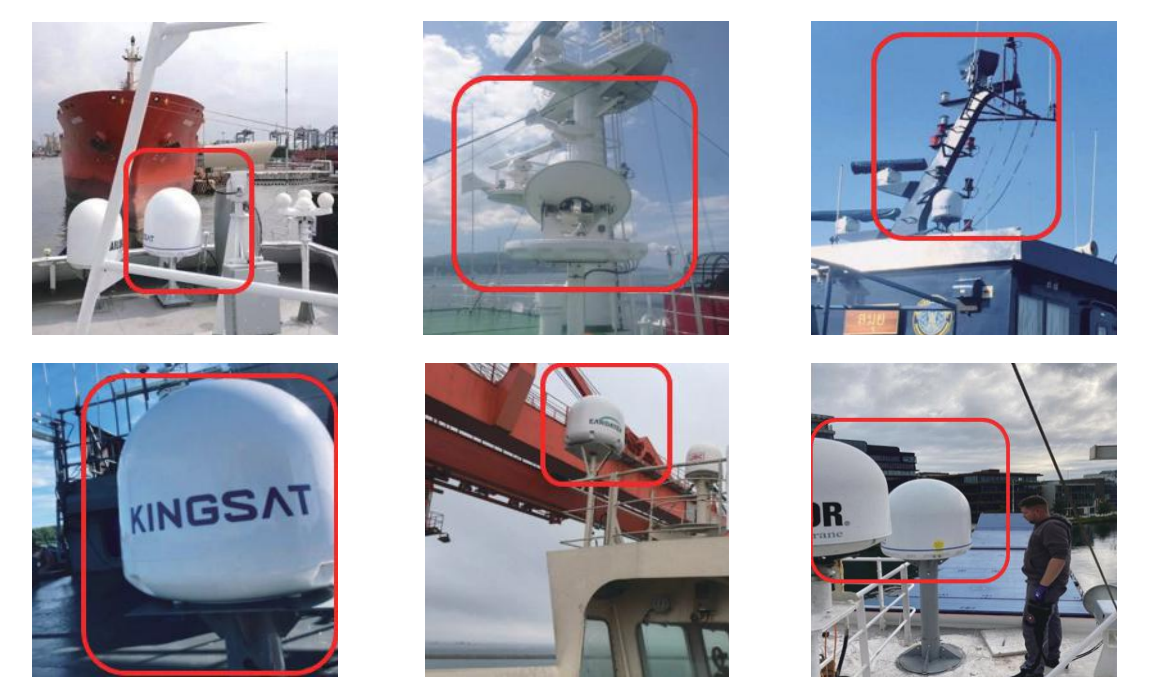

Too close to the mast, antenna can not get 360° free view to sky. The site needs to be re-selected, must be far away from obstructions while the height of mounting bracket should be made as high as possible.

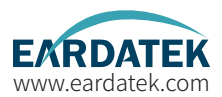

Step 5.1 Unpack carton and take out the antenna.

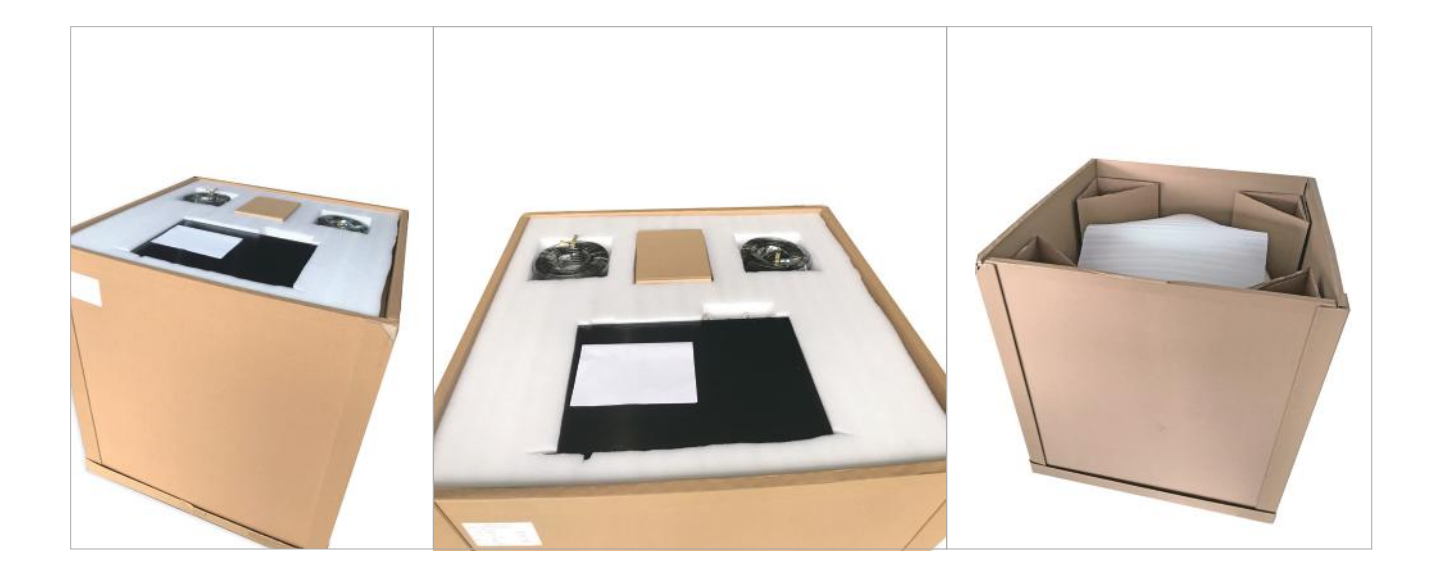

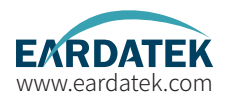

Step 5.2 Remove radome. Then remove ALL red fixing bolts of safe delivery purpose.

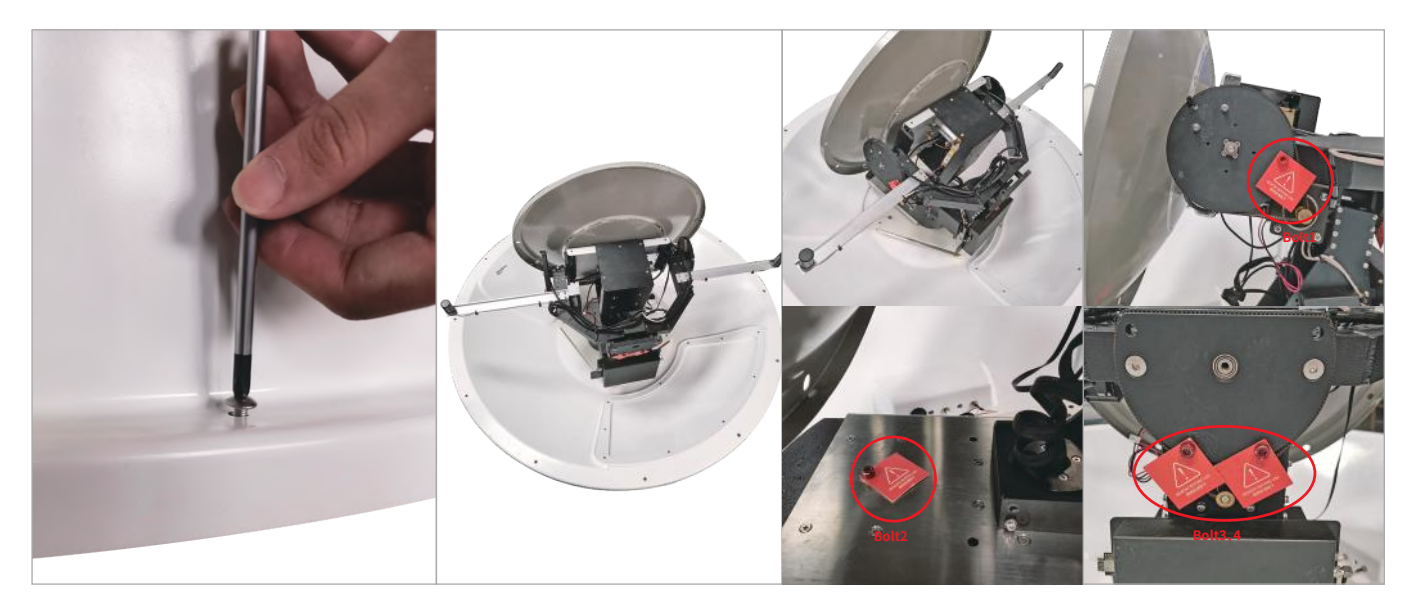

M8 Fixing bolts position

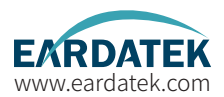

Step 6. Check Material List in the carton.

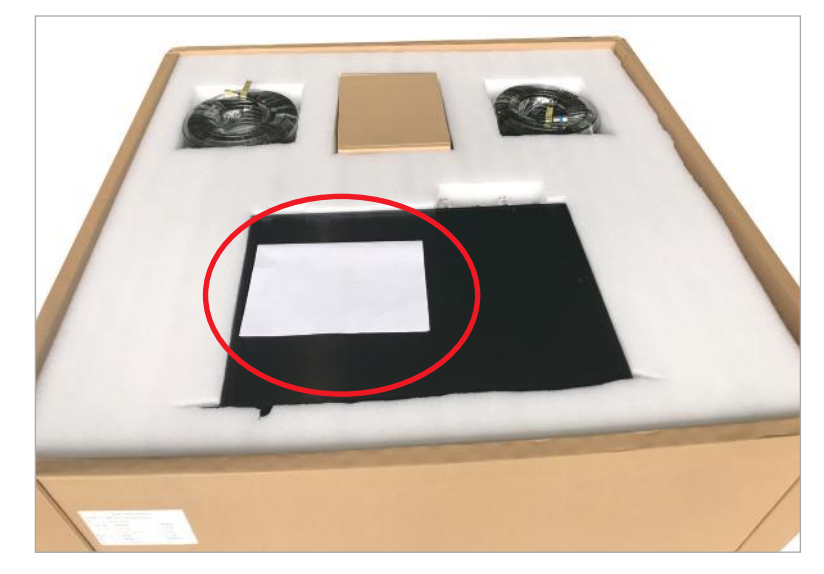

|    |                 | 物料 | <b>清</b> 单 |      |      |
|----|-----------------|----|------------|------|------|
| 房号 | 節料              | 数量 | 图片         | 工厂核对 | 用户核对 |
| 1  | 快速安装手制          | 1  |            |      |      |
| 2  | 天线              | 1  |            |      |      |
| 3  | 天线控制器           | 1  |            |      |      |
| 4  | 15米同轴线(RG6)     | 2  | 0          |      |      |
| 5  | 20米网络           | 1  | 0          |      |      |
| 6  | 1米电路线           | 1  |            |      |      |
| 7  | N转F接头           | 2  | 32         |      |      |
| 8  | 13毫米L型扳手        | 1  | <u> </u>   |      |      |
| 9  | M8六角螺母          | 4  | 28         |      |      |
| 10 | MB增置绝片          | 4  | 980        |      |      |
| 11 | MB甲垫片           | 4  | 88         |      |      |
| 12 | M3*8圈头十字相合螺丝    | 4  | -16-       |      |      |
| 13 | 同動性結晶用接头        | 4  | 194        |      |      |
| 14 | U盘              | 1  | =#[]       |      |      |
| 15 | 動水密封設定          | 1  |            |      |      |
|    | <del>승</del> 计: | 34 | 模对人        |      |      |

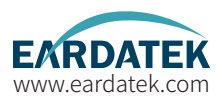

Step 7. Check connecting cables. We supply below accessories for each unit of antenna.

- 2 \* 15 meter coaxial cable(RG6 black color)
- 1 \* 20 meter network cable
- 2 \* N-F type connecting converter
- 1 \* 5 meter waterproof tape

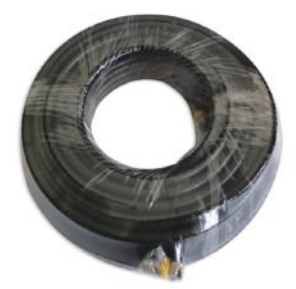

RG6 coaxial cable

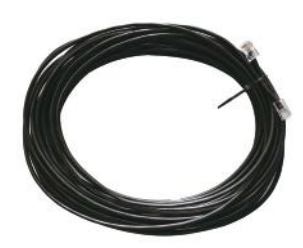

Network cable

N-F type connecting converter

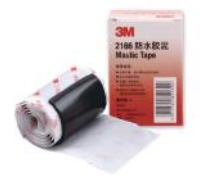

Waterproof tape

## **Preparation for Installation** Part-2 ACU and Modem (BDU Preparation)

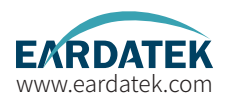

**Step 9.**Check ACU. Check each port of rear panel connection.

Front Panel of ACU

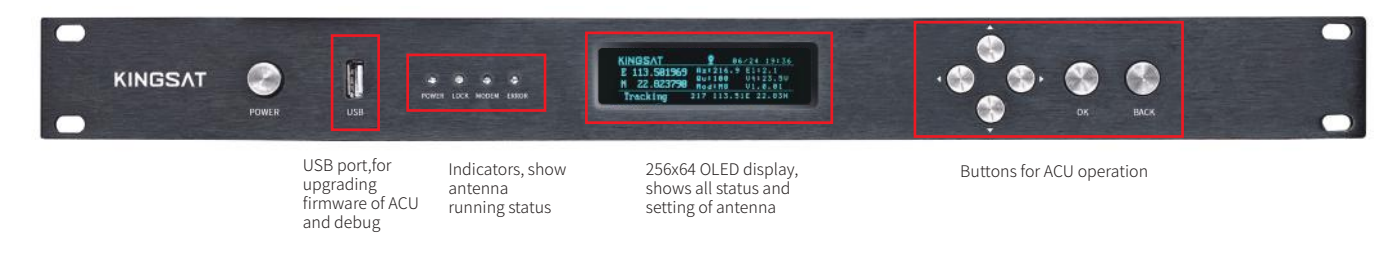

### ACU 后面板

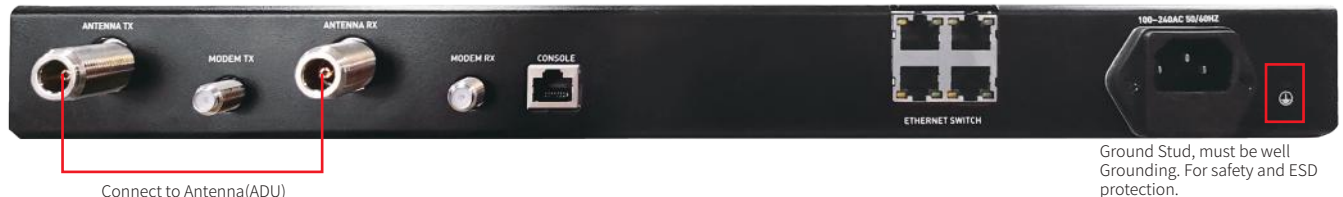

Connect to Antenna(ADU)

## Installation Step 1 Mounting antenna

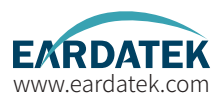

Mounting antenna with below accessories on the pedestal of mast.

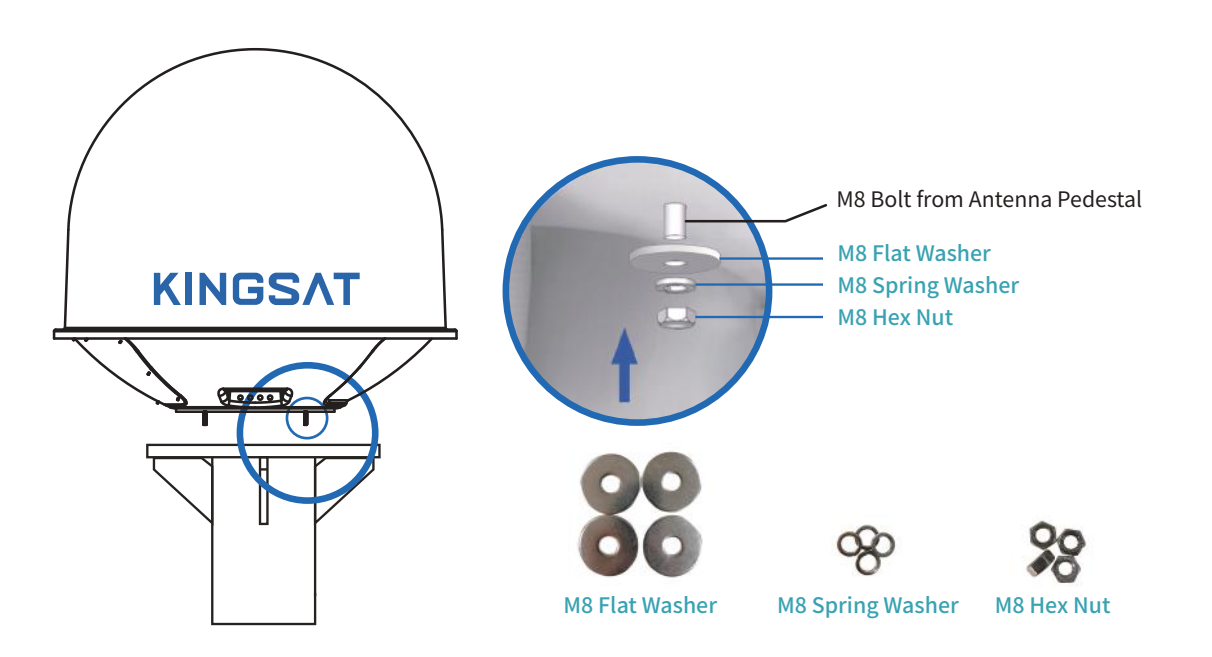

## Installation Step 2 Connection Diagram

Prepare cables and make sure connections as below diagram.

Supplied cables

- 2 \* 15 meter coaxial cable(RG6 black color)
- 1 \* 20 meter network cable

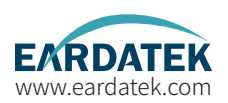

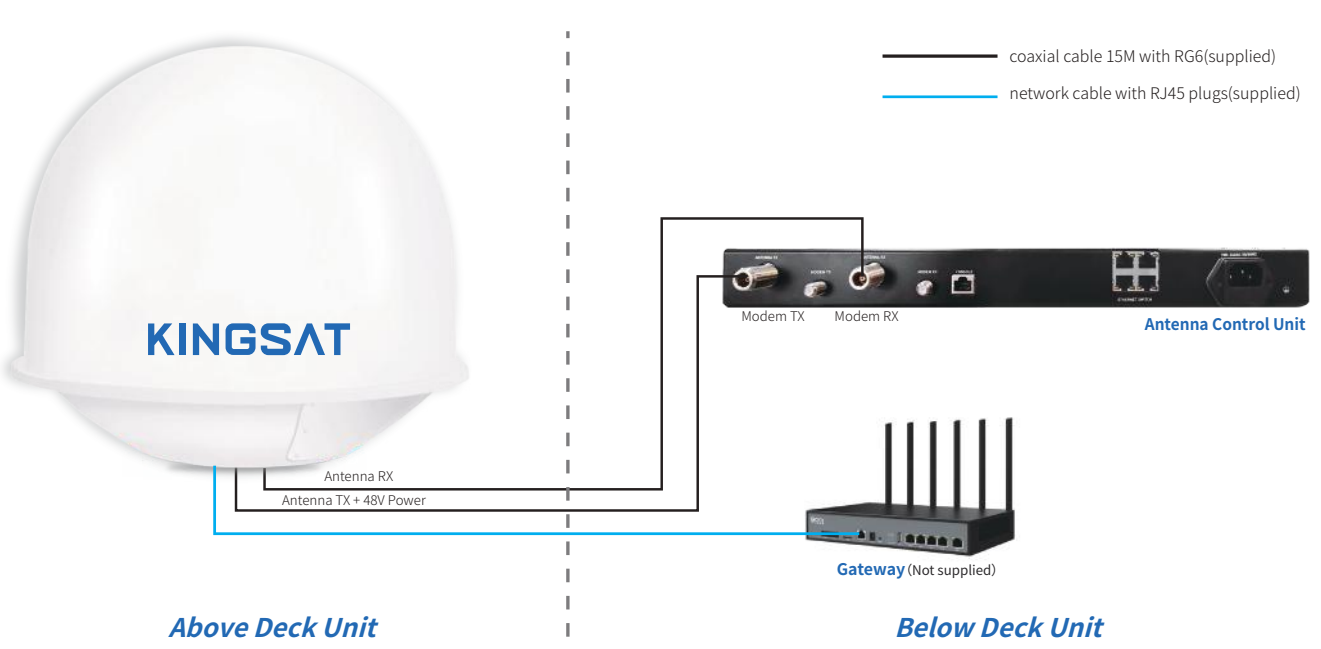

# Installation Step 3 Confirm all connections

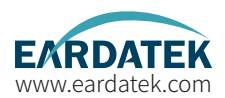

Review all connections.

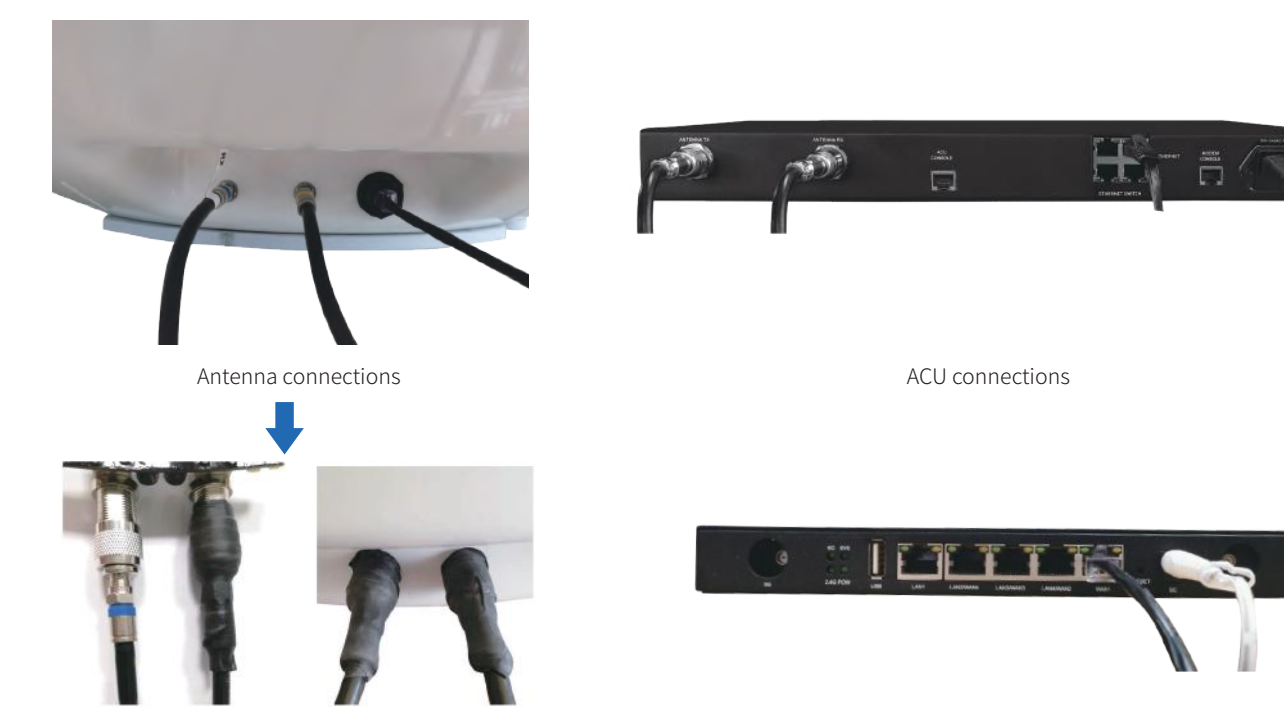

Connectors should be sealed with waterproof tape

Gateway connections

## **Installation** Step 4 ACU setting procedure

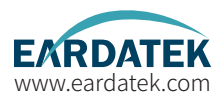

Turn on power of the ACU. ACU starts to initialize.

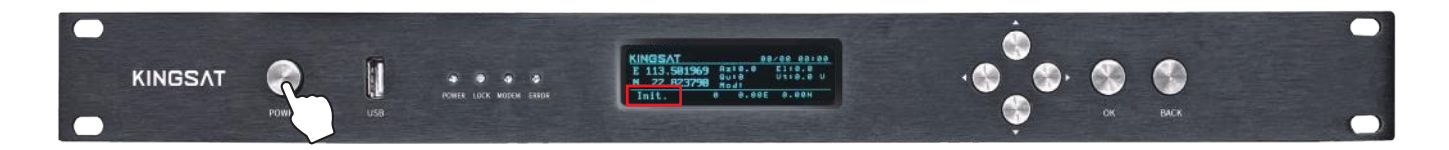

Error may happen as below shows. This means ACU can not communicate with antenna correctly. Please check all cable connections(whether the TX and RX coaxial cables are connected wrongly, or whether the F-N RF heads are tight) and restart system.

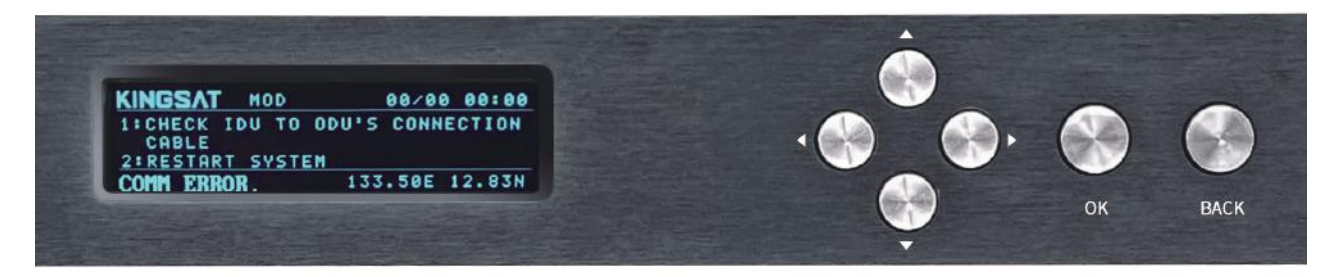

# Installation Step 5 Antenna Operating Status

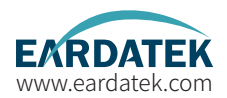

After initialization, the antenna GPS module successfully obtains longitude and latitude, and the GPS icon appears as shown in the figure below. At the same time, the MODEM communicates with the antenna controller ACU, and the OPENAMIP icon flashes.

This icon must appear, it means antenna can capture GPS signal correctly.

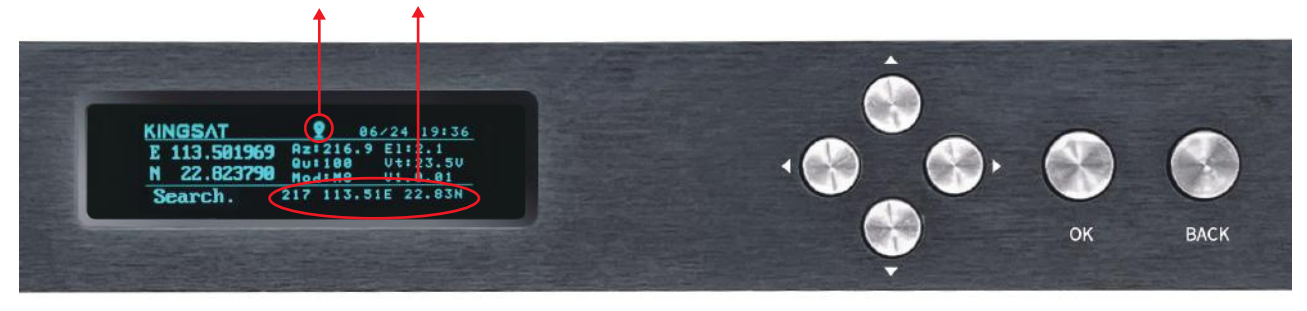

## Installation Step 6 Setting LAT and LNG

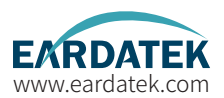

The steps for setting the latitude and longitude of the fixed station on the ACU are as follows:

- 1. Press "OK" button, and enter the SETTING menu.
- 2. Select LAT, and press "OK" button to enter the latitude of the fixed station.
- 3. Select LNG, and press "OK" button to enter the longitude of the fixed station.
- 4. Select HGT, and press "OK" button to enter the altitude of the fixed station.
- 5. After setting the parameters, press "BACK" button and select "YES" to save.

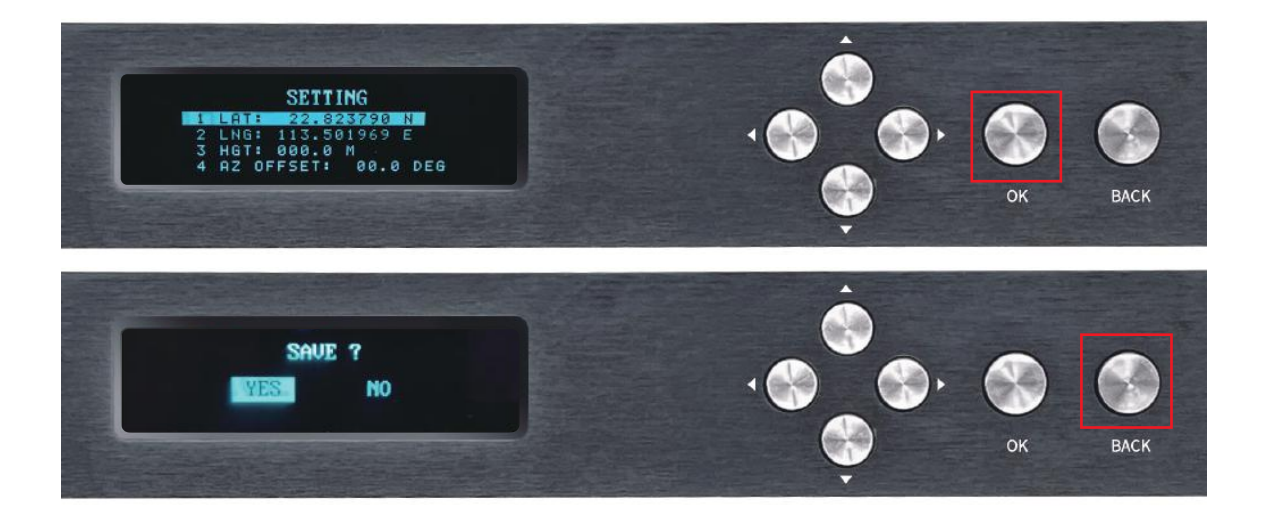

## Installation Step 7 Fixed Station Locking

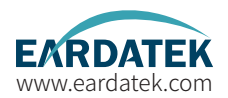

When the antenna lock the fixed station successfully, the parameter information and tracking status "TRACKING" will be shown on display. Now the microwave antenna is working correctly and tracking the fixed station as requirement.

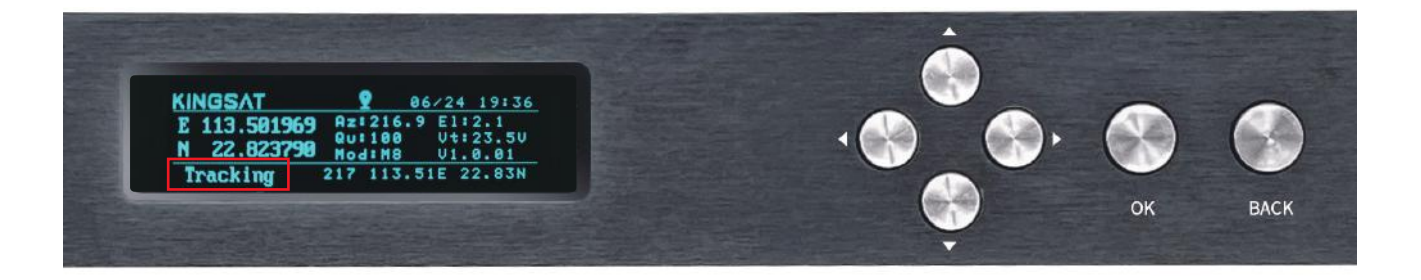

# Installation Step 8 Testing Microwave Link

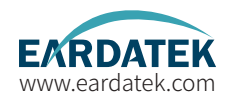

8.1 Use the 20m network cable to connect the antenna network port and the gateway.

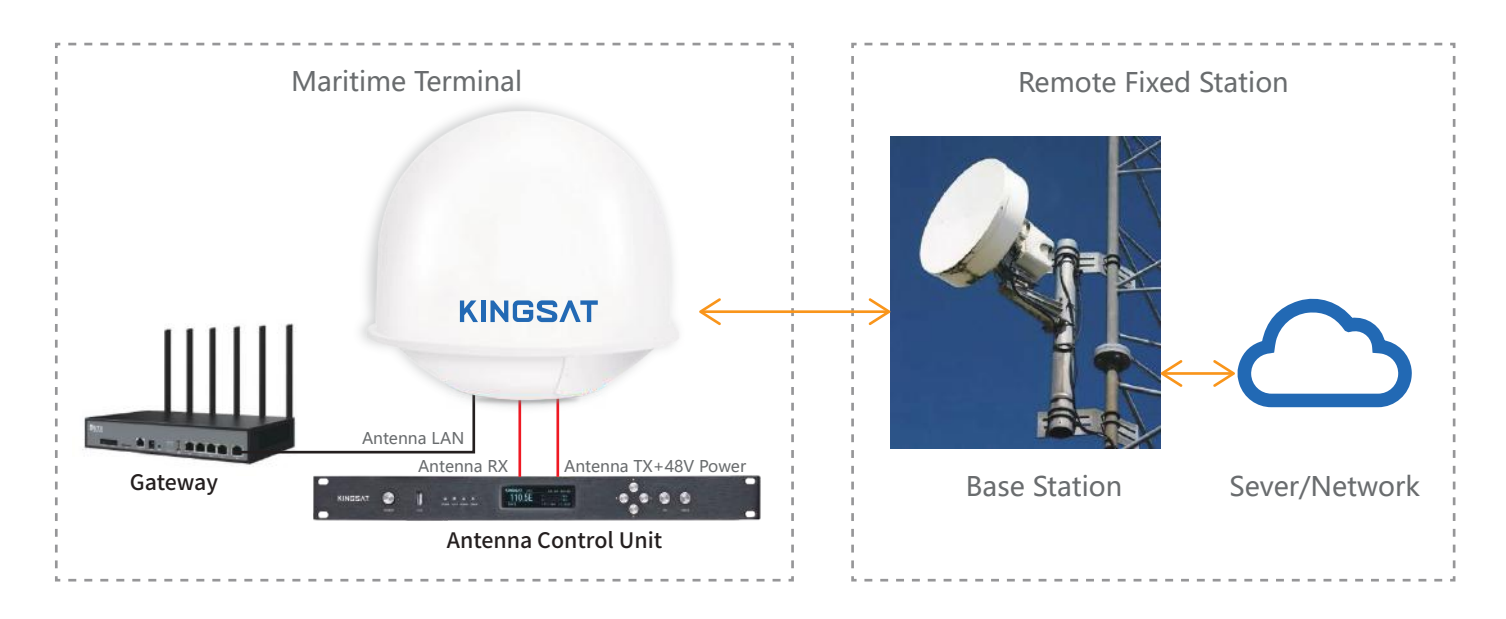

## Installation Step 8 Testing Microwave Link

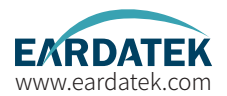

8.2 Connect PC to the gateway, and modify the IPv4 attributes to "**IP Address: 10.10.10.40, Subnet Mask: 255.0.0.0**", and finally click "OK" button to save.

| ł      | nternet 协议版本 4 (TCP/IPv4) 屋          | 生                 |      |         |    |
|--------|--------------------------------------|-------------------|------|---------|----|
| 网络连    | 常规                                   |                   |      |         |    |
|        | 如果网络支持此功能,则可以获用<br>格系统管理员处获得适当的 IP 设 | 双目动措派的 IP 没<br>置。 | 童。合则 | 」, 你需要》 | YM |
| 此      | ○ 自动获得 IP 地址(Q)                      |                   |      |         |    |
| 8      | ④使用下面的 IP 地址(S):                     |                   |      |         |    |
| 8      | IP 地址(I):                            | 10 . 1            | 0.10 | . 40    |    |
| 8      | 子网掩码(U):                             | 255 .             | 0.0  | . 0     |    |
| e<br>L | 默认网关(D):                             | .                 | a.   |         |    |
| 8      | ○ 自动获得 DNS 服务器地址(                    | <u>B)</u>         |      |         |    |
| 4      | ●使用下面的 DNS 服务器地址                     | ι <u>Ε</u> (Ε):   |      |         |    |
|        | 首选 DNS 服务器(P):                       |                   |      | *       |    |
|        | 备用 DNS 服务器(A):                       | •                 |      | •       |    |
|        | □ 退出时验证设置(1)                         |                   |      | 高级()    | Ø  |
|        |                                      |                   |      |         |    |

## Installation Step 8 Testing Microwave Link

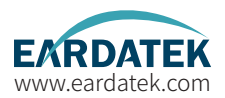

Open the CMD window and ping the IP address (such as 10.10.10.11) corresponding to the antenna communication mainboard. You can also access the remote fixed base station server to check whether the microwave mesh network is successful.

| 10.10.10.12    | 的回复:                                                                                                    | 字节=32                                                                                                    | 时间=2ms                                                                                                    | TTL=128                                                                                                    |                                                                                                    |
|----------------|----------------------------------------------------------------------------------------------------|----------------------------------------------------------------------------------------------------|----------------------------------------------------------------------------------------------------|----------------------------------------------------------------------------------------------------|----------------------------------------------------------------------------------------------------|
| 10. 10. 10, 12 | 的回复:                                                                                                    |                                                                                                    | 时间=1ms                                                                                                    | TTL=128                                                                                                    |                                                                                                    |
| 10. 10. 10. 12 | 的回复:                                                                                                    | 学节=32                                                                                                    | 时[ii]=4ms                                                                                                    | TTL=128                                                                                                    |                                                                                                    |
| 10. 10. 10. 12 | 的回复:                                                                                                    |                                                                                                    | B [1]=4ms                                                                                                    | TTL=128                                                                                                    |                                                                                                    |
| 10. 10. 10. 12 | 的回复:                                                                                                    |                                                                                                    | 时[fi]=3ms                                                                                                    | TTL=128                                                                                                    |                                                                                                    |
| 10.10.10.12    | 的回复:                                                                                                    | 子节=32                                                                                                    | 时间=1ms                                                                                                    | TTL=128                                                                                                    |                                                                                                    |
| 10. 10. 10. 12 | 的回复:                                                                                                    |                                                                                                    | 时[0]=1ms                                                                                                    | TTL=128                                                                                                    |                                                                                                    |
| 10. 10. 10. 12 | 的回复:                                                                                                    | 学 百=32                                                                                                    | 时间=2ms                                                                                                    | TTL=128                                                                                                    |                                                                                                    |
| 10. 10. 10. 12 | 的回复:                                                                                                    | 至节=32                                                                                                    | 时间=1ms                                                                                                    | TTL=128                                                                                                    |                                                                                                    |
| 10, 10, 10, 12 | 的回复:                                                                                                    |                                                                                                    | 时[ii]=3ms                                                                                                    | TTL=128                                                                                                    |                                                                                                    |
| 10, 10, 10, 12 | 的回复:                                                                                                    |                                                                                                    | 时间=2ms                                                                                                    | TTL=128                                                                                                    |                                                                                                    |
| 10. 10. 10. 12 | 的回复:                                                                                                    |                                                                                                    | 时间=1ms                                                                                                    | TTL=128                                                                                                    |                                                                                                    |
| 10. 10. 10. 12 | 的回复:                                                                                                    | 子节=32                                                                                                    | 时[0]=2ms                                                                                                    | TTL=128                                                                                                    |                                                                                                    |
| 10. 10. 10. 12 | 的回复:                                                                                                    |                                                                                                    | 时间=3ms                                                                                                    | TTL=128                                                                                                    |                                                                                                    |
| 10.10.10.12    | 的回复:                                                                                                    |                                                                                                    | B7[0]=1ms                                                                                                    | TTL=128                                                                                                    |                                                                                                    |
| 10. 10. 10. 12 | 的回复:                                                                                                    | 子 11=32                                                                                                    | 时间=2ms                                                                                                    | TTL=128                                                                                                    |                                                                                                    |
| 10. 10. 10. 12 | 的回复:                                                                                                    |                                                                                                    | Bf[II]=1ms                                                                                                    | TTL=128                                                                                                    |                                                                                                    |
| 10. 10, 10, 12 | 的回复:                                                                                                    | 子 11=32                                                                                                    | 时[H]=1ms                                                                                                    | TTL=128                                                                                                    |                                                                                                    |
| 10. 10. 10. 12 | 的回题:                                                                                                    |                                                                                                    | 时间=7ms                                                                                                    | TTL=128                                                                                                    |                                                                                                    |
| 10. 10. 10. 12 | 的回复:                                                                                                    |                                                                                                    | 10] [0] -6ms                                                                                                    | TTL=128                                                                                                    |                                                                                                    |
| 10, 10, 10, 12 | 的回复:                                                                                                    | 子 19=32                                                                                                    | 时间=1ms                                                                                                    | TTL=128                                                                                                    |                                                                                                    |
| 10. 10. 10. 12 | 的回答:                                                                                                    | 子 前=32                                                                                                    | 时[11]=18m:                                                                                                    | s_TTL=128                                                                                                    |                                                                                                    |
| 10. 10. 10. 12 | 的回复:                                                                                                    |                                                                                                    | 时[II]=4ms                                                                                                    | TTL=128                                                                                                    |                                                                                                    |
| 10. 10. 10. 12 | 的回夏:                                                                                                    | 7 n=32                                                                                                    | [F] [F] = 3ms                                                                                                    | TIL 128                                                                                                    |                                                                                                    |
| 10.10.10.12    | 的回复:                                                                                                    | 子节=32                                                                                                    | 时[4]=1ms                                                                                                    | TTL=128                                                                                                    |                                                                                                    |
| 10, 10, 10, 12 | 的回复:                                                                                                    | 子 11=32                                                                                                    | 15[10]=3ms                                                                                                    | TTL=128                                                                                                    |                                                                                                    |
| 10.10.10.12    | 的回复:                                                                                                    |                                                                                                    | 时间=1ms                                                                                                    | TTL=128                                                                                                    |                                                                                                    |
| 10. 10, 10, 12 | 的回复:                                                                                                    | 学 11=32                                                                                                    | 时间=2ms                                                                                                    | TTL=128                                                                                                    |                                                                                                    |
| 10. 10. 10. 12 | 即回县:                                                                                                    | ₹ n=32                                                                                                    | 16] [0]=3ms                                                                                                    | TTL=128                                                                                                    |                                                                                                    |
| 10.10.10.12    | 的回复:                                                                                                    | ¥ 11=32                                                                                                    | 时[H]=1ms                                                                                                    | TTL=128                                                                                                    |                                                                                                    |
| 10. 10, 10, 12 | 的四复:                                                                                                    | T 1 = 32                                                                                                    | H H Ins                                                                                                    | 111128                                                                                                    |                                                                                                    |
| 10 10 10 19    | 时间划士                                                                                                    | -7 - n = 32                                                                                                    | 10 0 = 3ms                                                                                                    | 111.=128                                                                                                    |                                                                                                    |
|                | $\begin{array}{c} 10, 10, 10, 12, \\ 10, 10, 10, 12, \\ 10, 10, 10, 10, 12, \\ 10, 10, 10, 12, \\ 10, 10, 10, 12, \\ 10, 10, 10, 10, 12, \\ 10, 10, 10, 12, \\ 10, 10, 10, 12, \\ 10, 10, 10, 12, \\ 10, 10, 10, 12, \\ 10, 10, 10, 10, 12, \\ 10, 10, 10, 10, 12, \\ 10, 10, 10, 10, 12, \\ 10, 10, 10, 10, 12, \\ 10, 10, 10, 10, 12, \\ 10, 10, 10, 10, 12, \\ 10, 10, 10, 10, 12, \\ 10, 10, 10, 10, 12, \\ 10, 10, 10, 10, 12, \\ 10, 10, 10, 10, 12, \\ 10, 10, 10, 10, 12, \\ 10, 10, 10, 10,$ | $\begin{array}{c} 10, 10, 10, 12 & \text{fm}[0]{10}, \\ 10, 10, 10, 12 & \text{fm}[0]{10}, \\ 10, 10, 10, 10, 12 & \text{fm}[0]{10}, \\ 10, 10, 10, 10, 12 & \text{fm}[0]{10}, \\ 10, 10, 10, 10, 12 & \text{fm}[0]{10}, \\ 10, 10, 10, 10, 12 & \text{fm}[0]{10}, \\ 10, 10, 10, 10, 10, 10, 10, \\ 10, 10, 10, 10, 10, 10, \\ 10, 10, 10, 10, 10, 10, \\ 10, 10, 10, 10, 10, 10, \\ 10, 10, 10, 10, 10, 10, \\ 10, 10, 10, 10, 10, 10, \\ 10, 10, 10, 10, 10, 10, \\ 10, 10, 10, 10, 10, 10, \\ 10, 10, 10, 10, 10, 10, \\ 10, 10, 10, 10, 10, 10, \\ 10, 10, 10, 10, 10, 10, \\ 10, 10, 10, 10, 10, 10, \\ 10, 10, 10, 10, 10, 10, \\ 10, 10, 10, 10, 10, \\ 10, 10, 1$ | $\begin{array}{c} 10, 10, 10, 12 \text{ fm}[5]; & ? $$^{5}$^{5}$^{5}$^{5}$^{2}$^{2}$^{2}$^{1}$^{2}$^{2}$^{1}$^{1}$^{2}$^{1}$^{1}$^{1}$^{2}$^{1}$^{1}$^{1}$^{1}$^{1}$^{1}$^{1}$^{1$ | 10. 10. 10. 12 的回复: 字节=32 时间=2ms<br>10. 10. 10. 12 的回复: 字节=32 时间=4ms<br>10. 10. 10. 12 的回复: 字节=32 时间=4ms<br>10. 10. 10. 12 的回复: 字节=32 时间=4ms<br>10. 10. 10. 12 的回复: 字节=32 时间=4ms<br>10. 10. 10. 12 的回复: 字节=32 时间=1ms<br>10. 10. 10. 12 的回复: 字节=32 时间=1ms<br>10. 10. 10. 12 的回复: 字节=32 时间=2ms<br>10. 10. 10. 12 的回复: 字节=32 时间=2ms<br>10. 10. 10. 12 的回复: 字节=32 时间=2ms<br>10. 10. 10. 12 的回复: 字节=32 时间=2ms<br>10. 10. 10. 12 的回复: 字节=32 时间=2ms<br>10. 10. 10. 12 的回复: 字节=32 时间=2ms<br>10. 10. 10. 12 的回复: 字节=32 时间=2ms<br>10. 10. 10. 12 的回复: 字节=32 时间=2ms<br>10. 10. 10. 12 的回复: 字节=32 时间=2ms<br>10. 10. 10. 12 的回复: 字节=32 时间=2ms<br>10. 10. 10. 12 的回复: 字节=32 时间=1ms<br>10. 10. 10. 12 的回复: 字节=32 时间=1ms<br>10. 10. 10. 12 的回复: 20 min<br>10. 10. 10. 12 的回复: 20 min<br>10. 10. 10. 10. 12 的回 | $\begin{array}{c} 10, 10, 12, 01 & 01 & 01 & 02 \\ 10, 10, 10, 12, 01 & 01 & 02 & 75 & 75 & 75 & 75 & 75 & 75 & 75 & 7$ |

## **Appendix 1** ACU Operation Guide

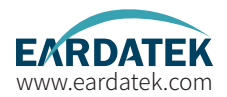

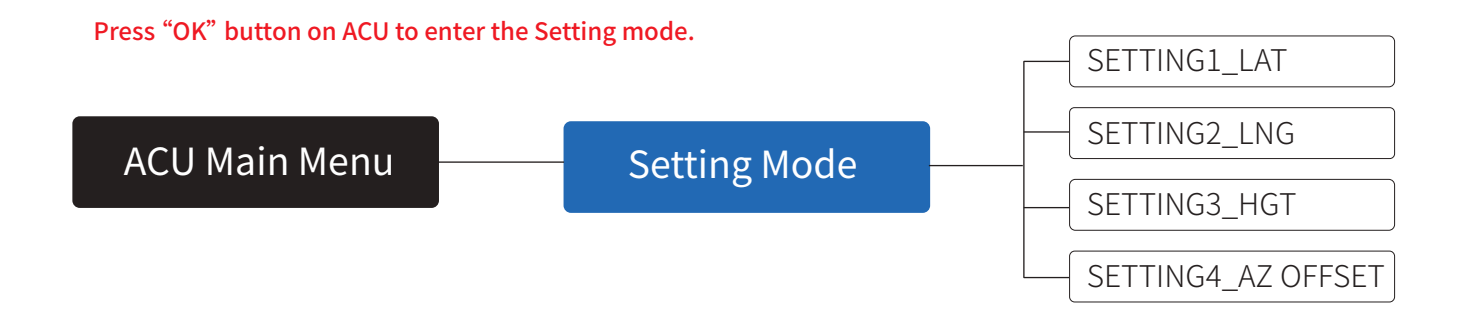

## **Appendix 1** ACU Operation Guide

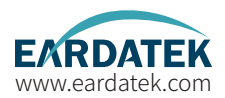

Main display description:

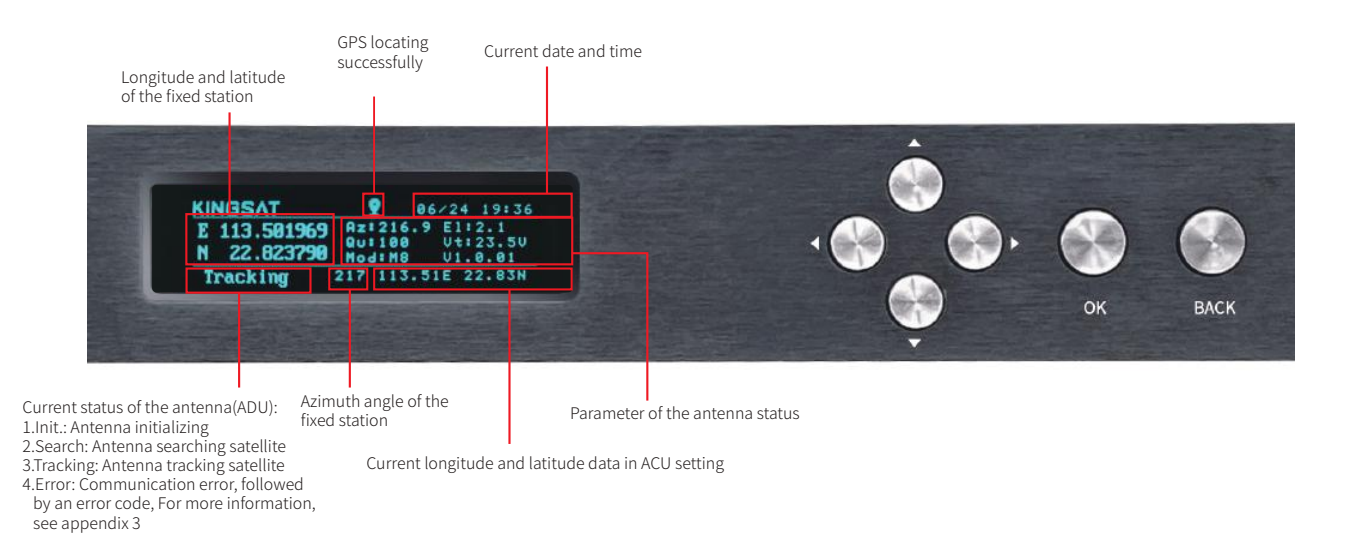

## **Appendix 1** ACU Operation Guide

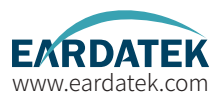

### SETTING display description:

- 1 LAT: Set the latitude of fixed station.
- 2 LNG: Set the longitude of fixed station.
- 3 HGT: Set the height of fixed station.
- 4 AZ OFFSET: Set the azimuth offset angle when manually adjust the antenna to the fixed station

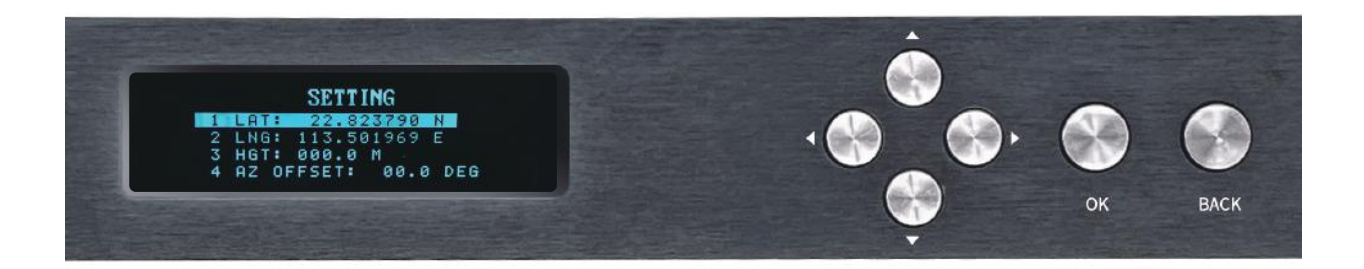

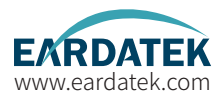

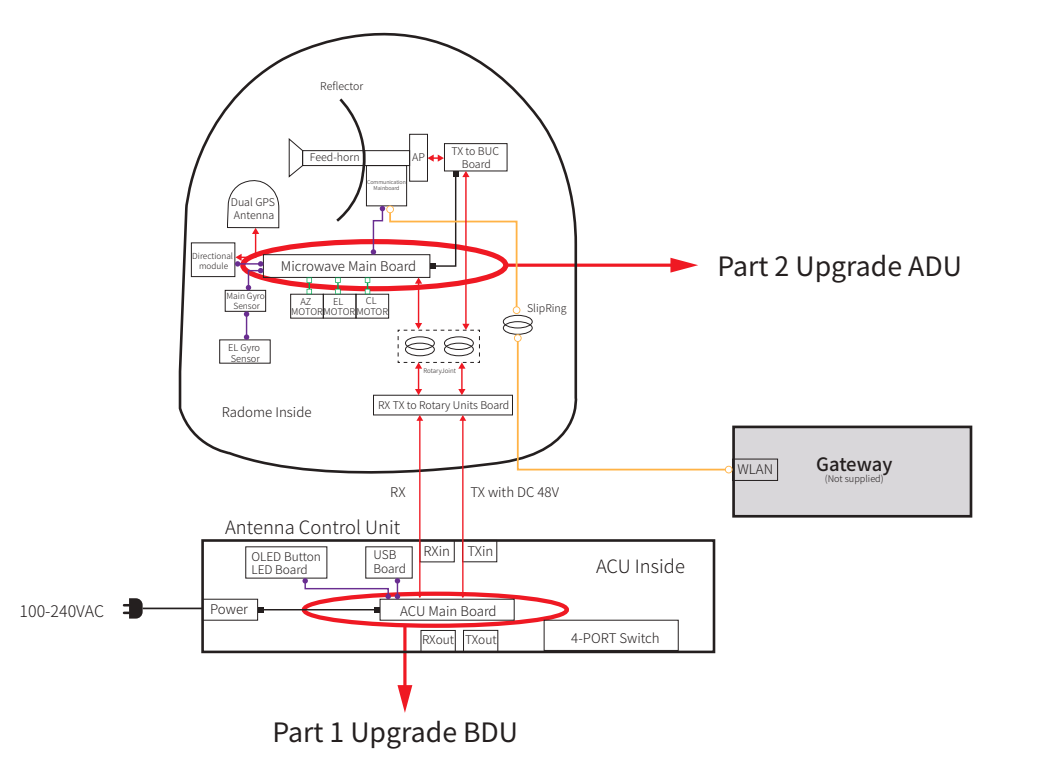

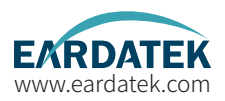

## Part 1 Upgrade BDU

Normally latest version of ACU firmware is needed, plz follow below steps to upgrade it.

Step 1. Get the up-to-date firmware from KINGSAT or official distributor.

Step 2. Copy the firmware to USB flash disk and ensure it is at root directory;

Step 3. Power off ACU and insert USB to the port on ACU front panel;

Step 4. Press "BACK" then press "Power", don't release buttons until the display is lightened.

Step 5. Press "OK" and wait for upgrade(see below display);

Step 6. Done. System restart.

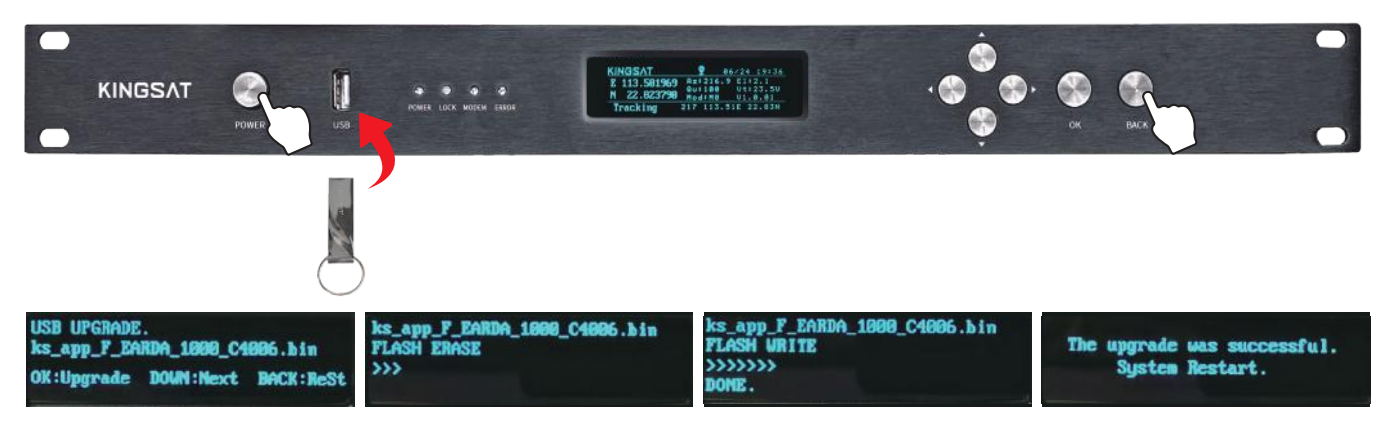

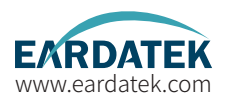

Part 2 Upgrade ADU

1. Download and install app "RemoteWriter" on one Android phone from official distributor.

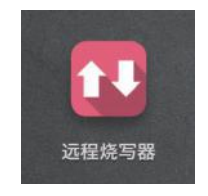

2.At Setup Mode, select<6. SET OTHERS> then turn on WIFI.

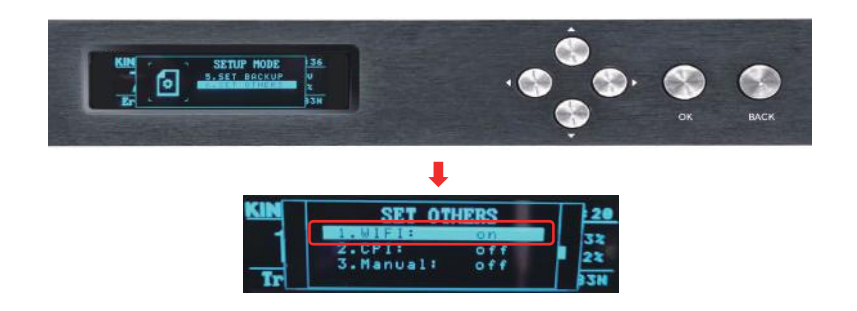

## Part 2 Upgrade ADU

- 3. Open the Android phone application "Remote Writer", make sure there is a network connection (4G/wifi), wait for a few seconds, from "Updating Resources" until "Successful Resource Acquisition" is displayed. The download of the latest firmware from the server is complete.
- 4. Click "Connect " to Device , it shows that wifi needs to be connected "SWD\_XXXXXX", jump to the phone settings, connect to this wifi.

|                                                        |                                                        |                                                                                                    | < 设置 无线网络                 |                                                                                                    |
|--------------------------------------------------------|--------------------------------------------------------|----------------------------------------------------------------------------------------------------|---------------------------|----------------------------------------------------------------------------------------------------|
| EARDATEK                                               | EARDATEK                                               | EARDATEK                                                                                                    | 无线网络                      | •                                                                                                    |
| RemoteWriter                                           |                                                        | RemoteWriter                                                                                                    | SWD_DA0079<br>已连接         | \$ D                                                                                                    |
|                                                        |                                                        | Connect                                                                                                    | Hello<br>已保存              | (به ک                                                                                                    |
| ubayarii teronoo                                       |                                                        | Please connect to the specified will<br>SWD_XXXXXXX<br>Whether to jump to the wireless network<br>extinge interface? | HUAWEI nova 2 Plus<br>已保存 | <u> </u>                                                                                                    |
|                                                        |                                                        | CANCEL OK                                                                                                    | eSmart                    | (î;a )                                                                                                    |
|                                                        |                                                        | CONNECT                                                                                                    | MERCURY_1A83              | î:                                                                                                    |
|                                                        |                                                        | TIXIP.                                                                                                    | PDCN                      | (i:a >)                                                                                                    |
|                                                        |                                                        |                                                                                                    | vsat_test_M               | (in the second second s |
| Copyright © 2000 Encador, Al rights reprinted<br>0.1.1 | Copyright & 2022 Encades, At reprint mannersh<br>0.1.1 | Longraph do manifestamente - el estimo escerente el                                                                  | vsat_test                 | (ing)                                                                                                    |

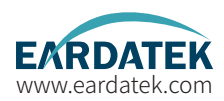

## Part 2 Upgrade ADU

- 5. Return to the "Remote Writer" application, enter the firmware list, and confirm the firmware version of the current device.
- 6. Select the appropriate firmware version and click the up icon to upgrade.
- 7. The upgrade is complete, and confirm whether the version is the selected upgrade version.

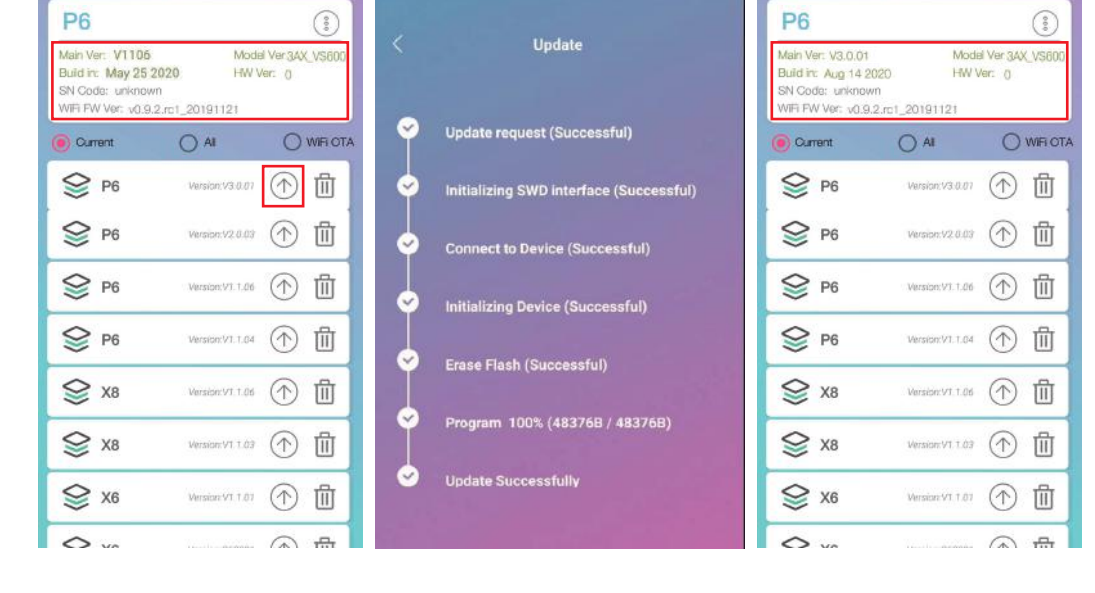

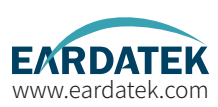

### **Error Code and Solutions**

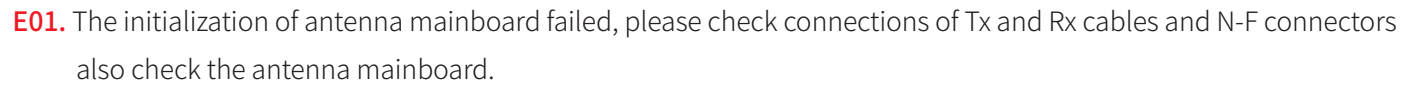

- **E02.** The detection of antenna power failed, please check connections of Tx and Rx cables and N-F connectors.
- **E06.** The detection of Gyro sensors failed, please check Gyro sensor and cable connection of sensors.
- **E07.** The detection of EL motor failed, please check the limited sensor, Elevation motor and belt of the EL motor.
- **E08.** The detection of AZ motor failed, please check the limited sensor, Azimuth motor and belt of the AZ motor.
- **E12.** The detection of Cross Level motor failed, please check the limit sensor, Cross Level motor and belt of the Cross Level motor.
- E90. The firmware of antenna mainboard may be damaged . Please contact the manufacturer to recovery the firmware.

The parts involved in the above error codes are shown in the figure below.

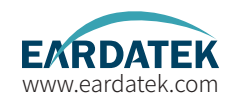

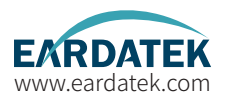

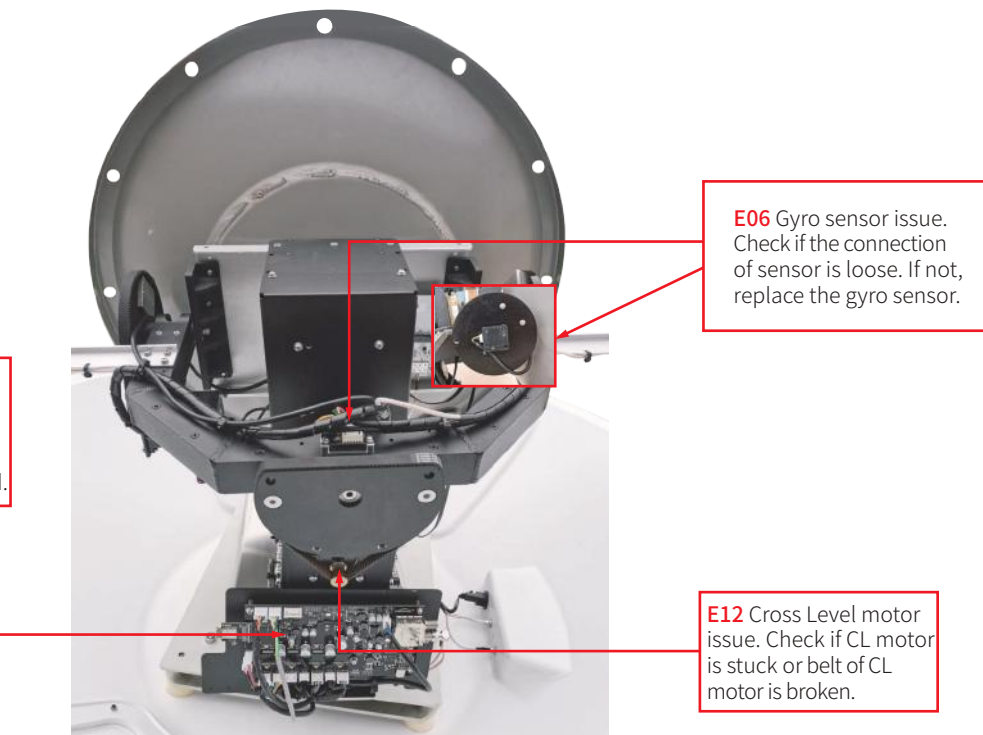

#### E01 E02

Antenna mainboard issue. Mainboard may be damaged, should be recovery or replaced.

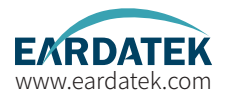

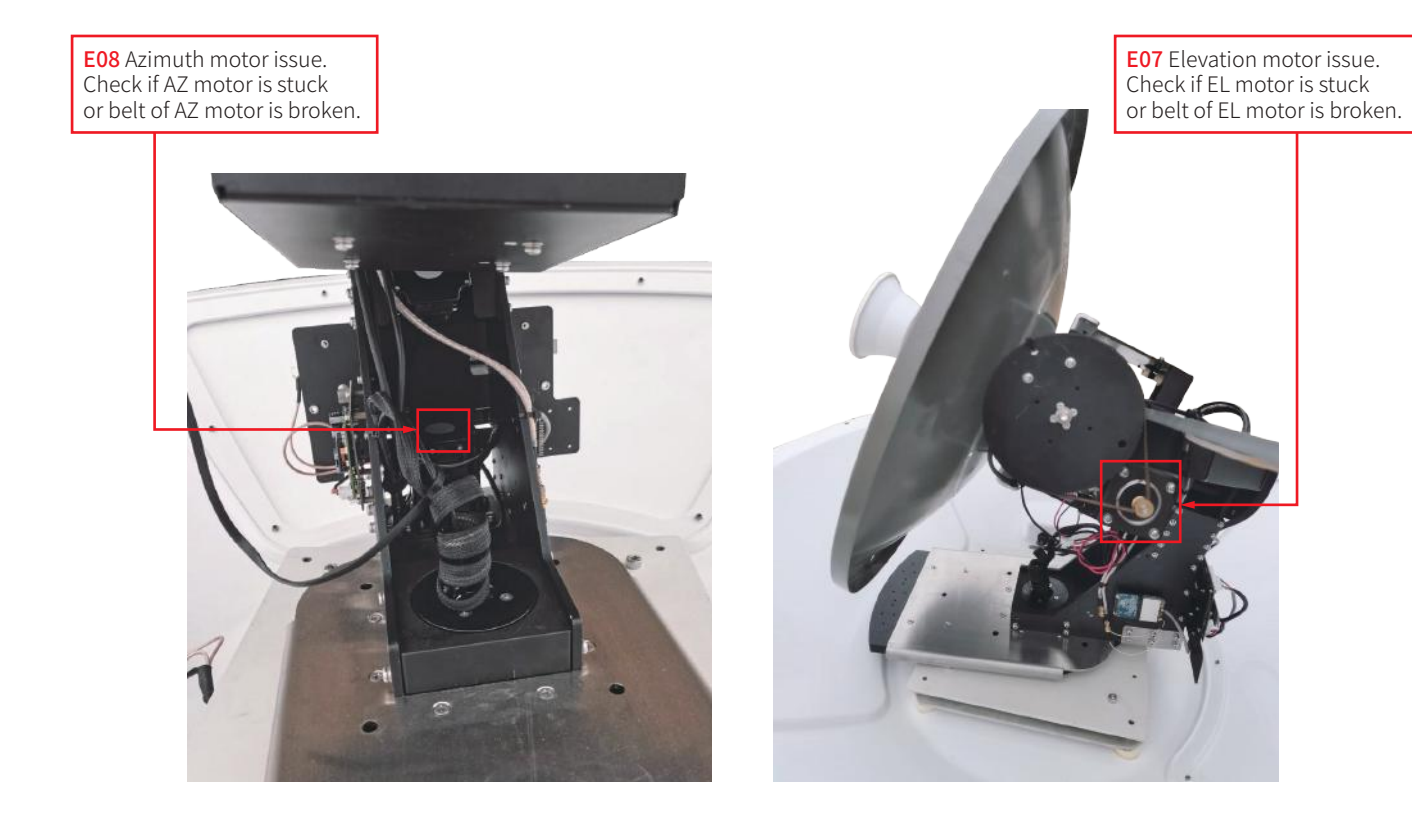

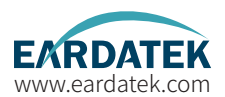

**E06** Check if the connector of gyro sensor is loose.

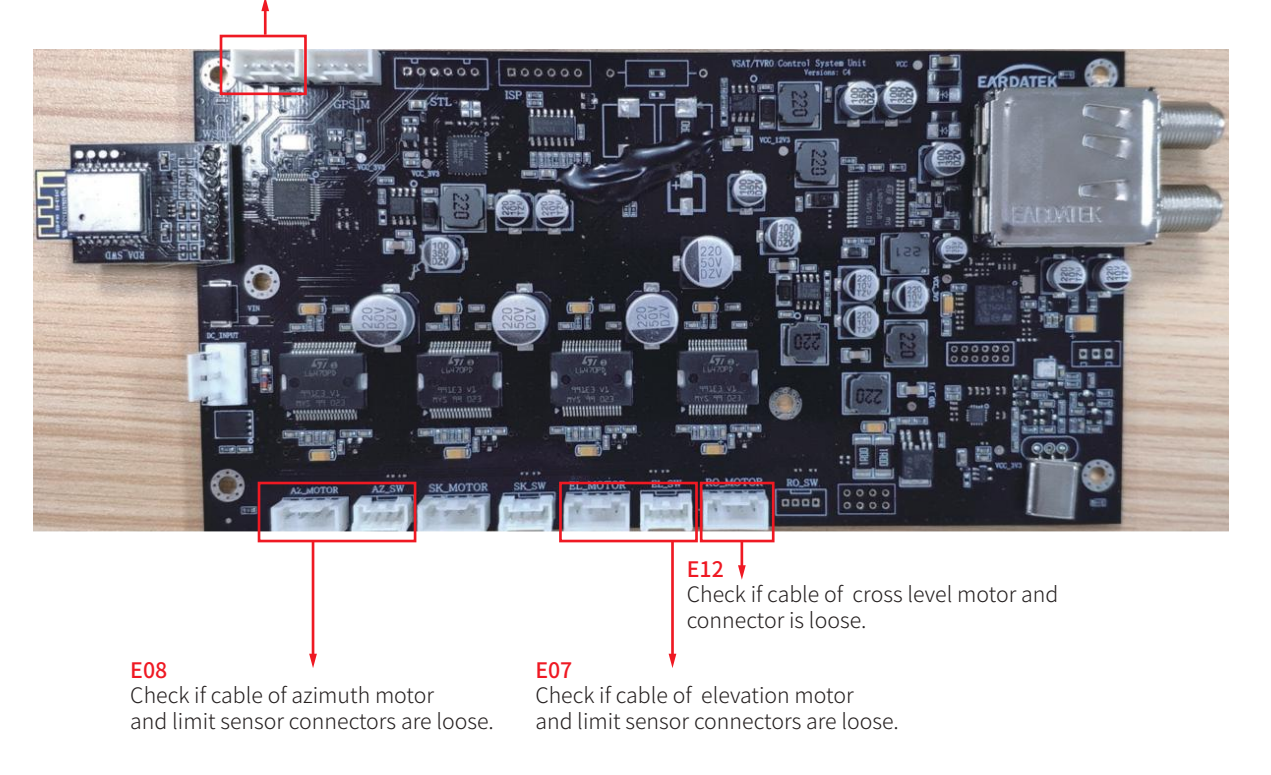

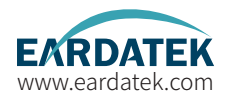

### Basic information confirmation

1. Confirm the antenna status displayed on the main page of the ACU, and make sure that the GPS icon and OPENAMIP icon appear correctly. At the same time, if the GPS module works properly, longitude and latitude and the time must be correct.

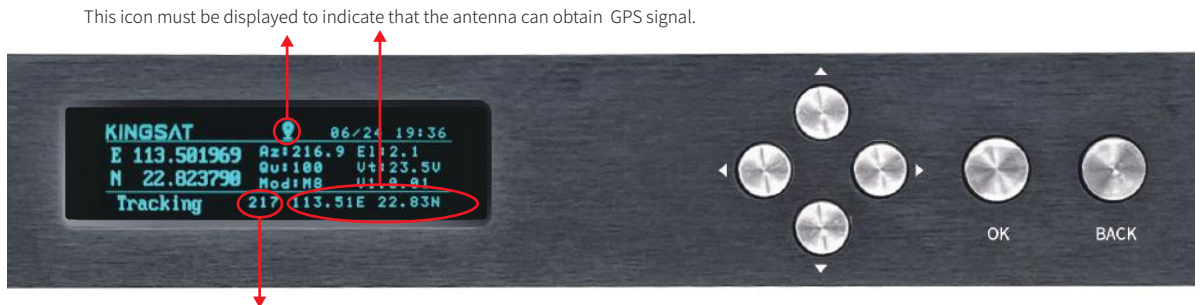

The azimuth angle calculated according to the GPS data of the fixed station.

#### The GPS icon can be displayed to prove that the antenna GPS module is ok and to obtain longitude and latitude. Wait

for five minutes, if it is not displayed, it is proved that there is obstacle of blocking signal or that the module is not working properly, check the connection of GPS module firstly (check connectors and GPS cable).

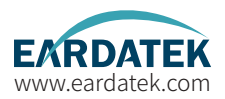

#### CASE 1.

The status keeps showing Init or COMM ERROR, what should I do?

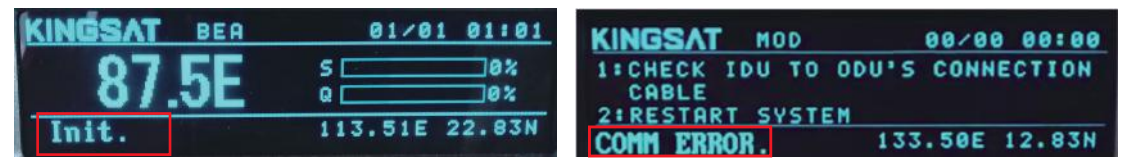

First, it must be made sure that the antenna and ACU are properly connected according to page 15. If the connectors are correct, here are the steps.

a. Disconnect the coaxial cables between the antenna and ACU, and check RX and TX coaxial cables connections with the buzzer of multimeter. If RX and TX coaxial cables are broken, contact the manufacturer to replace.

b. Connect TX coaxial cable to the ACU, keep TX coaxial cable and antenna disconnected, and turn on the ACU power. Use the multimeter to measure TX coaxial cable near to the antenna, and the normal voltage reading is about 48V. If the 48V voltage is abnormal, check the ACU mainboard. If the 48V voltage is normal, connect TX coaxial cable with the antenna.

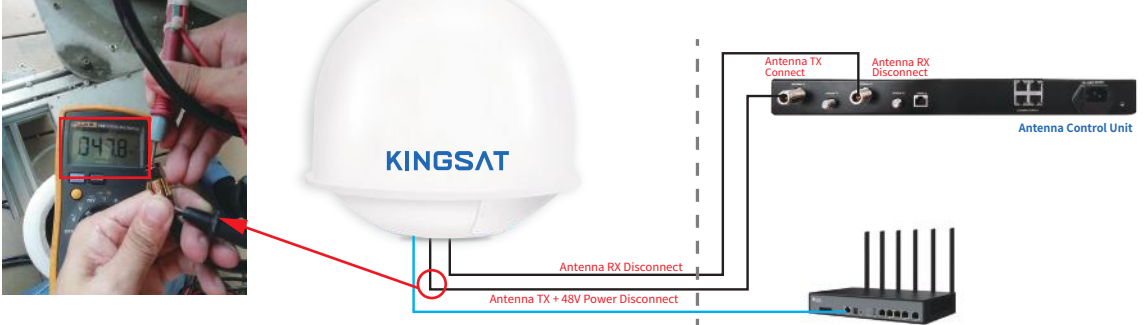

Gateway(Not supplied)

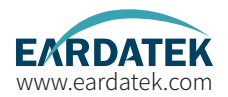

c. Connect RX coaxial cable to the antenna, keep RX coaxial cable and ACU disconnected, and use the multimeter to measure RX coaxial cable near to the ACU. The normal voltage reading is about 5V. If the 5V voltage is abnormal, check the ACU mainboard.

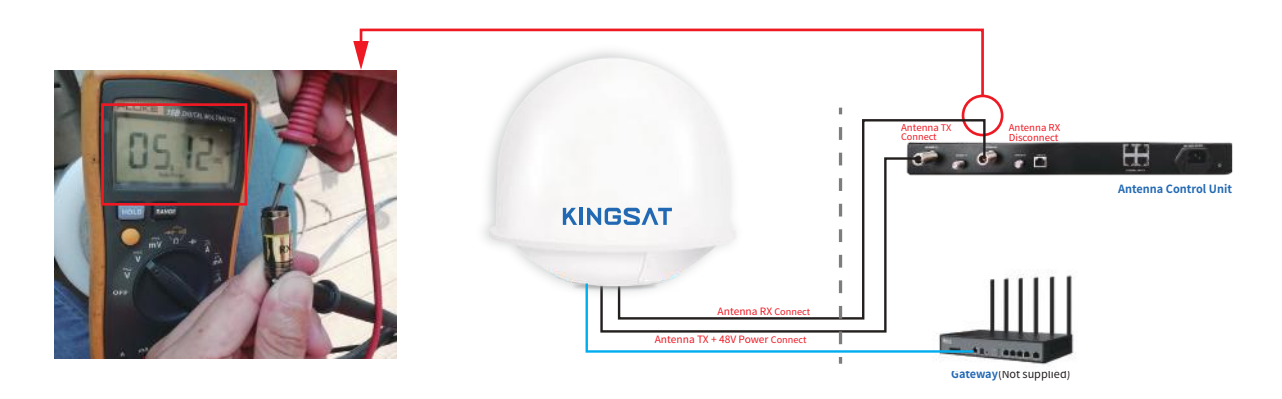

d. If the voltages of Tx and Rx coaxial cable are normal, but the status still shows Init or COMM ERROR, check the ACU mainboard or the antenna mainboard. Mainboard issues need to contact the manufacturer with help.

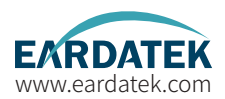

CASE 3.

The status keeps showing Heading, what should I do?

| KINGSAT                     | 04                        | /11 18:42                     |
|-----------------------------|---------------------------|-------------------------------|
| E 113.501969<br>N 22.823790 | Az:12.0<br>Qu:0<br>Mod:M8 | E1:0.5<br>Vt:23.6V<br>V1.0.01 |
| Heading.                    | 0 0.00E                   | 0.00N                         |

First, check if the GPS connector of the antenna mainboard is loose.

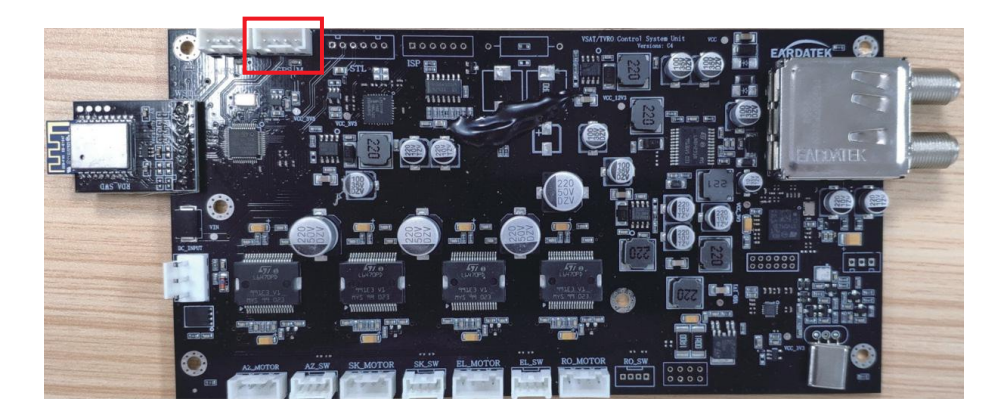

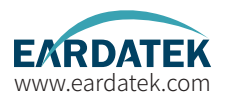

#### Case 3. The status keeps showing Heading, what should I do?

Next, check if the indicator light of the GPS module lights up. If not, the GPS mainboard may be faulty. Need to contact the manufacturer with help.

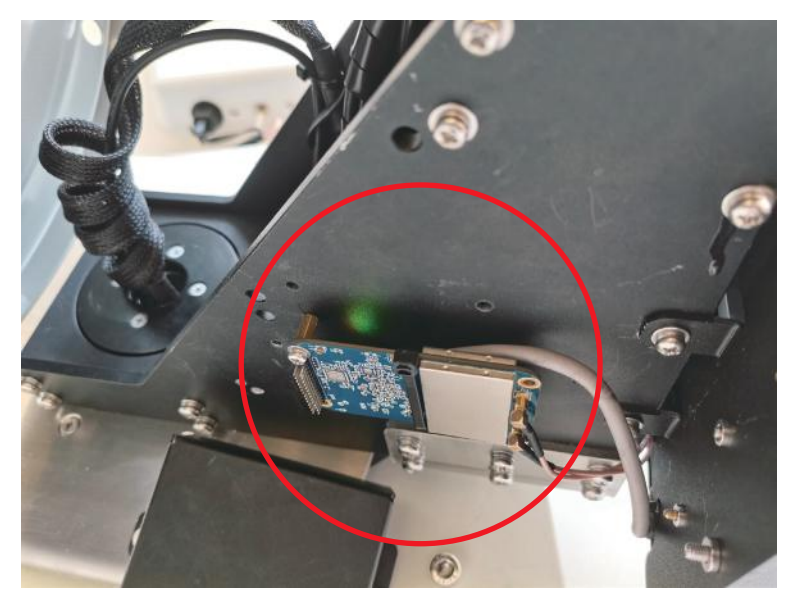

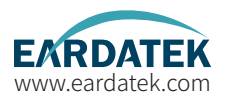

#### Case 3. The status keeps showing Heading, what should I do?

Finally, remove the two GPS antennas, and use the multimeter to measure the antenna RF interface. The normal voltage reading is about 5V. If the 5V voltage is abnormal, replace the coaxial cable of the GPS antenna.

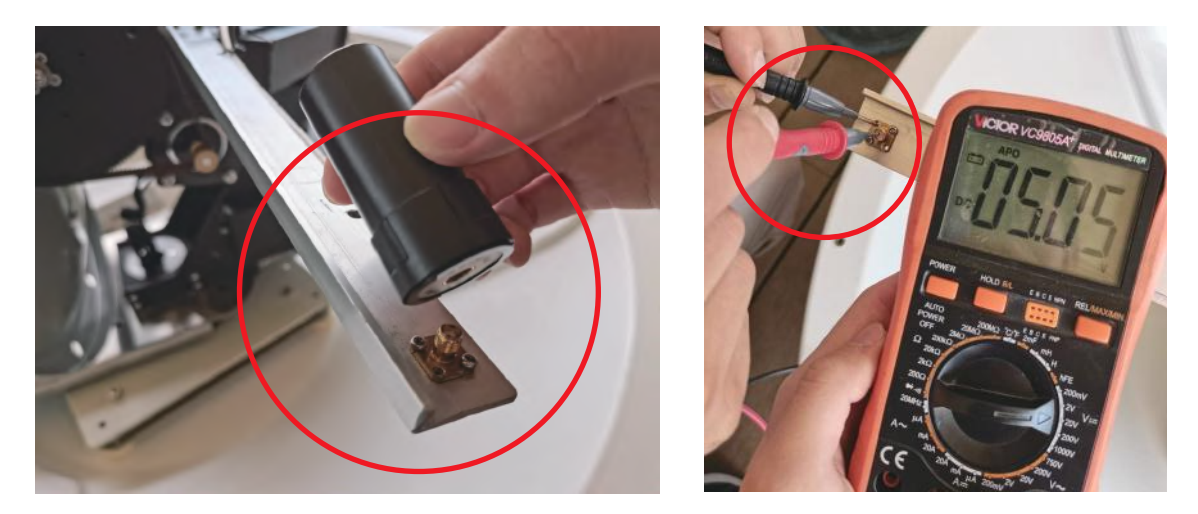

If the problem cannot be corrected, please contact the manufacturer with help.

## **Appendix 4** Block Diagram Inside Radome

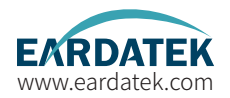

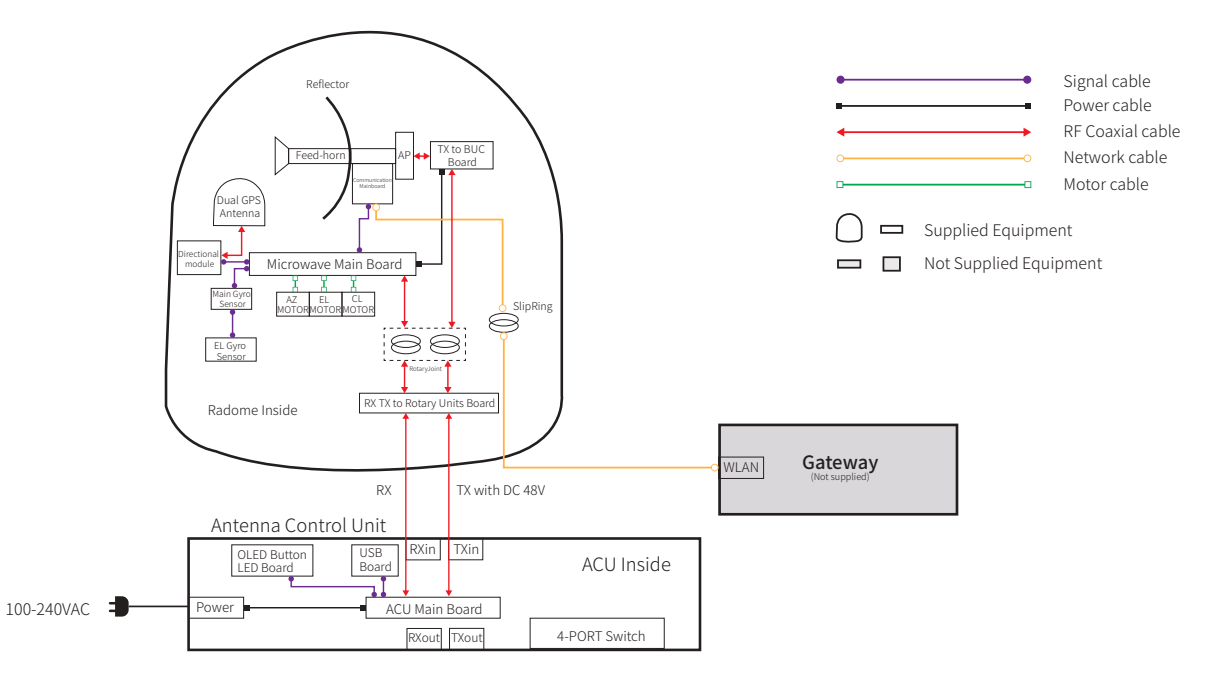

## **Appendix 5** Radome Dimension

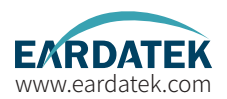

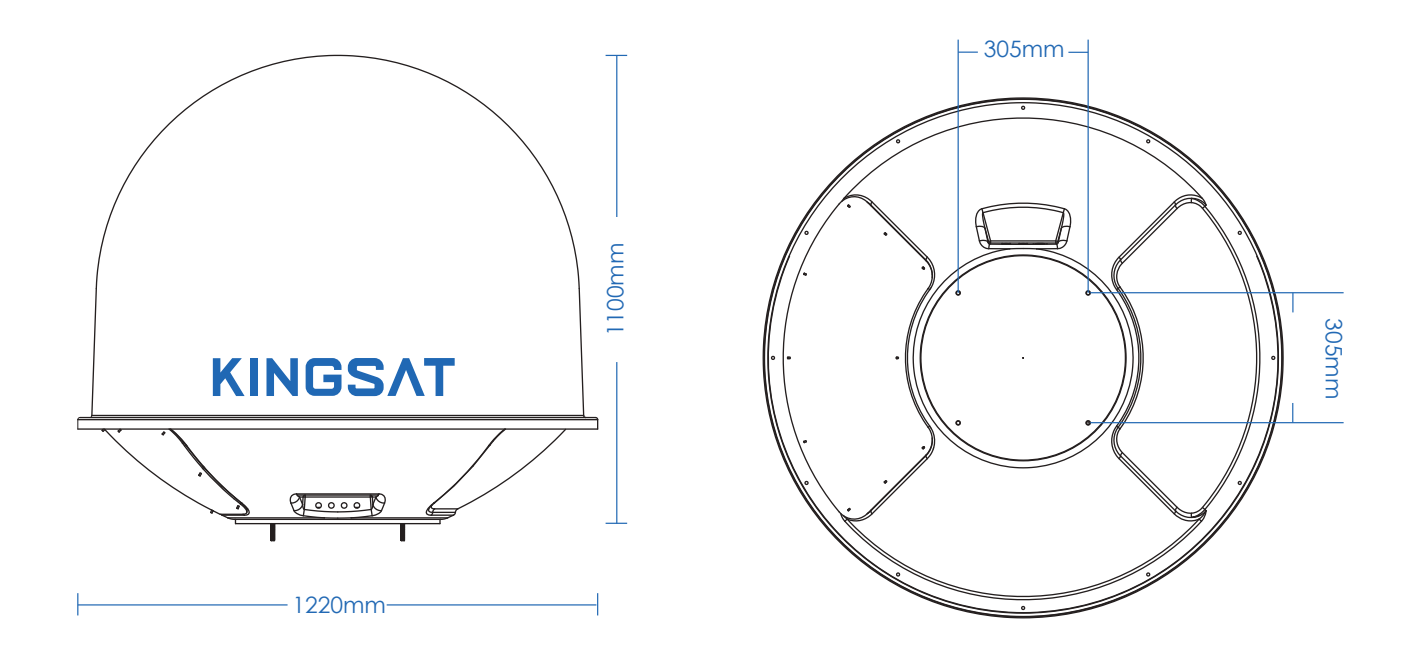

# Appendix 6 Specification-M8

| Mechanical Specifica    | tion                                          |
|-------------------------|-----------------------------------------------|
| Dish Diameter:          | 60 cm(23")                                    |
| Weight:                 | 50KG(110lbs)                                  |
| Radom Size:             | 122 X 110 cm (48" X 43")                      |
| Radom Material:         | ASA                                           |
| Antenna Stabilization   | n                                             |
| Operating Platform:     | 3-Axis                                        |
| Azimuth Range:          | 0° to 690°/Unlimited                          |
| Elevation Range:        | -5° to 115°                                   |
| Cross Level Range:      | ± 35°                                         |
| Position Acquisition: B | uiltin GNSS (GPS/Glonass/Galileo/Beidou)      |
| Ship Motion Support:    | Roll: ± 25° @8~12 sec                         |
|                         | Pitch: $\pm$ 15° @6~12 sec                    |
|                         | Yaw: ± 8° @15~20 sec                          |
| Tracking Accuracy:      | Automatic tracking level $\leq$ 1.0dB (R.M.S) |
| Working Environmer      | it                                            |
| Operating Temperature   | e: -30° ~ 70°C                                |
| Storage Temperature:    | -30° ~ 85°C                                   |
| Humidity:               | Up to 100% @ 40°C                             |
| Wind Speed:             | 60m/sec max from any direction                |
| Water Proof:            | IP56                                          |

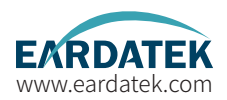

| Operating Specification |                    |
|-------------------------|--------------------|
| Frequency:              | 4.9 ~ 6.5GHz       |
| Gain:                   | 30dBi              |
| Horizontal beam width:  | (H)5.5°;(V)5.5°    |
| Vertical beam width:    | (H)5.5°;(V)5.5°    |
| VSWR:                   | ≤1.8               |
| POL:                    | Cross-pol only     |
| Input impedance:        | 50Ω                |
| Front-to-rear ratio:    | 32dB               |
| MAX power:              | 100W               |
| Antenna Control Unit    |                    |
| Dimensions (WxDxH):     | 48.2 X 30 X 4.5 cm |
| Weight:                 | 3.55 kg            |
| Display:                | 256 X 64 OLED      |
| Power requirement:      | 100-230VAC 50-60Hz |

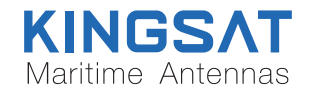

地址:广州市南沙区黄阁镇吉盛路2号莲丰创意园A栋

电话: +86-20-28662868 邮箱: sales@kingsat-tech.com

网址: www.kingsat-tech.com www.eardatek.com